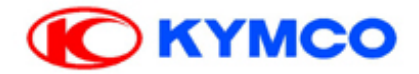

# **TECHNICAL TRAINING MATERIALS**

**Xciting Series** 

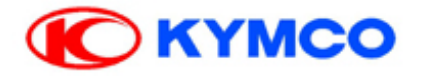

## **Specification Xciting 500i**

| ENGINE                     |                                    |
|----------------------------|------------------------------------|
| Bore and stroke            | 92 X75 mm (3.68 X 3 in)            |
| Compression ratio          | 10.5:1                             |
| Displacement               | 498.5 cm <sup>3</sup> (30.4 cu-in) |
| Spark plug                 |                                    |
| Standard (XCITING 500i/Ri) | CR7E                               |
|                            |                                    |
|                            |                                    |
| Idle speed                 | 1300~1500 min <sup>-</sup> ' (rpm) |
|                            |                                    |
| Tire size front            | 120/70 15                          |
| Tire size, from            | 120/70-13                          |
| The Size , Tear            | 150/70-14                          |
| ELECTRICAL                 |                                    |
| Battery                    | 12V-12 Ah                          |
| Headlight                  | 12V60W/12V55W                      |
| Tail/brake light           | LEDX45(12V0.47W)/LEDX45(12V4.4W)   |
| Turn signal light          | 12V10WX4                           |
| Position light             | 12V5W(front)/LEDX45(12V0.47W)      |
| Fuse                       |                                    |
| Main fuse                  | 15A                                |
| Other fuses                | 10A, 15A, 30A                      |
|                            |                                    |

P.1/51

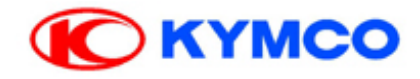

### **KEIHIN SYSTEM**

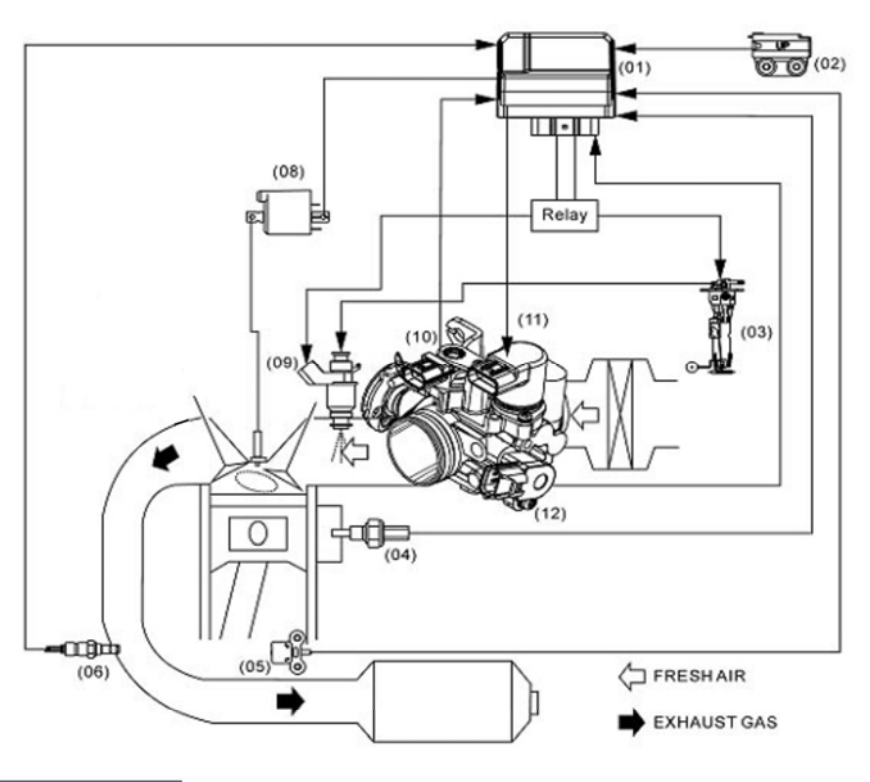

| No.  | FULL NAME                | ABBREVIATIONS |
|------|--------------------------|---------------|
| (01) | Electrical control unit  | ECU           |
| (02) | Tilt switch              | ROLL          |
| (03) | Fuel pump                | FP            |
| (04) | Water temperature sensor | WTS sensor    |
| (05) | Crank position sensor    | CPS           |
| (06) | Oxygen sensor            | O2 sensor     |
| (08) | Inductive ignition coil  | IG            |
| (09) | Fuel injector            | INJ           |
| (10) | Intake pressure sensor   | MAP sensor    |
| (11) | Idle air bypass valve    | ISC           |
| (12) | Throttle position sensor | TPS           |

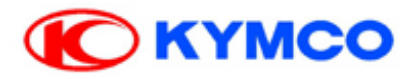

### **XCITING 300i/500i FI PARTS LOCATION**

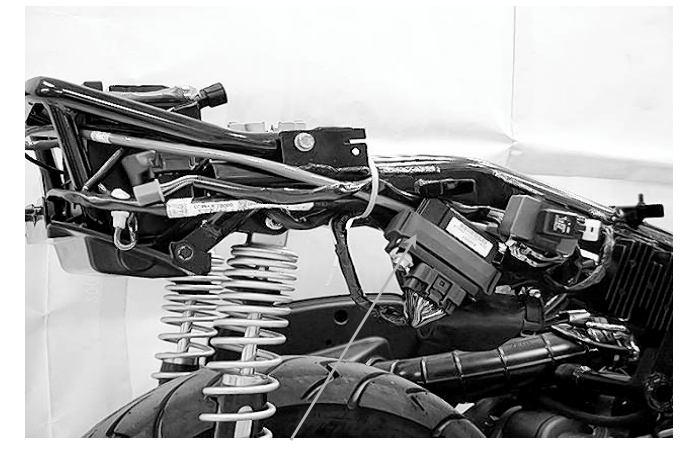

ECU---300i

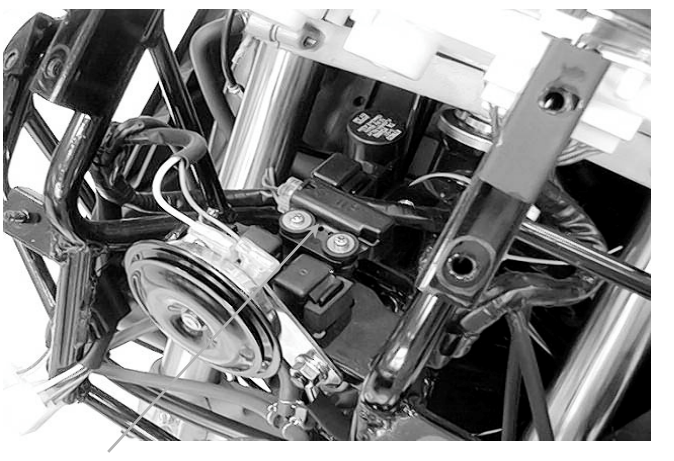

**ROLL Sensor** 

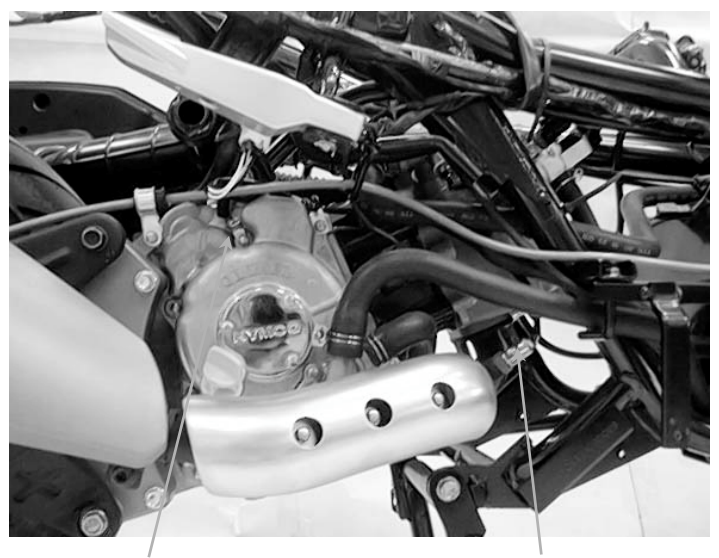

CPS

O2 sensor

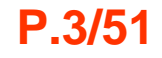

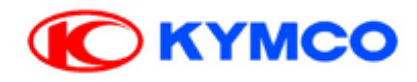

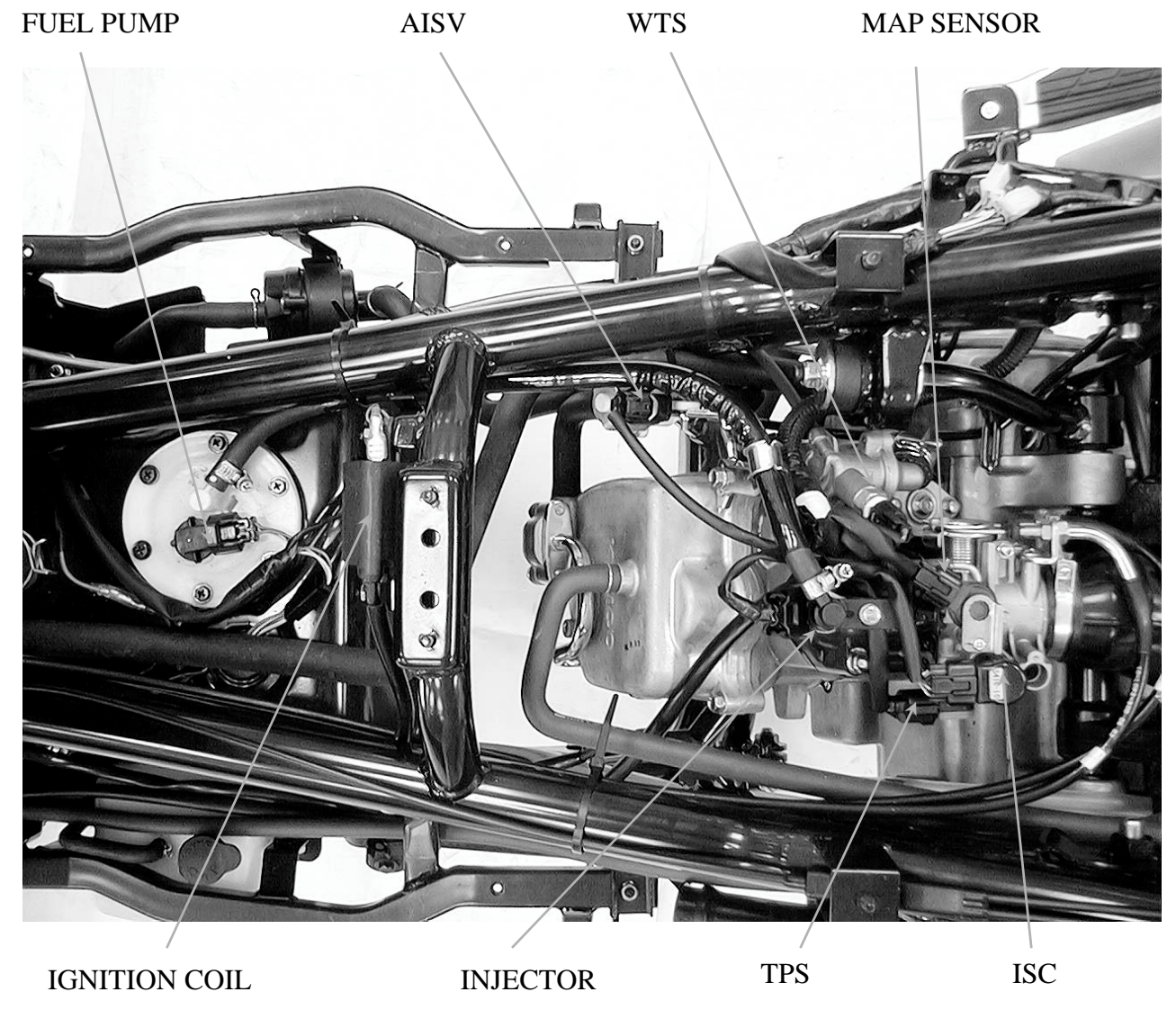

**P.4/51** 

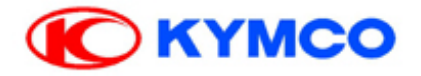

### **SELF-DIAGNOSTIC PROCEDURE**

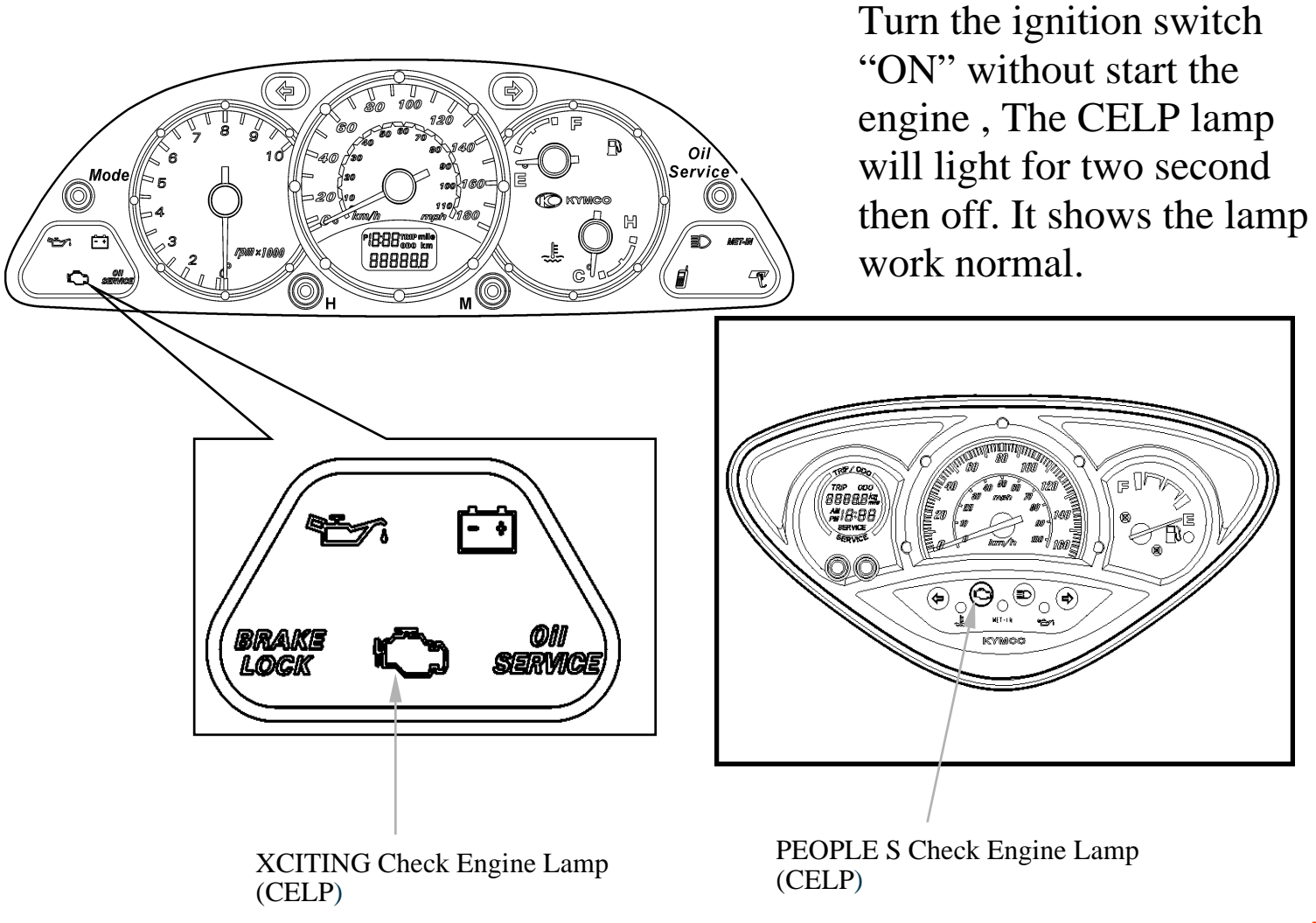

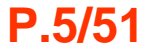

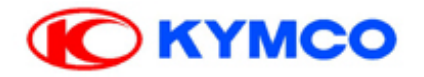

### **SELF-DIAGNOSIS CELP FAILURE CODES**

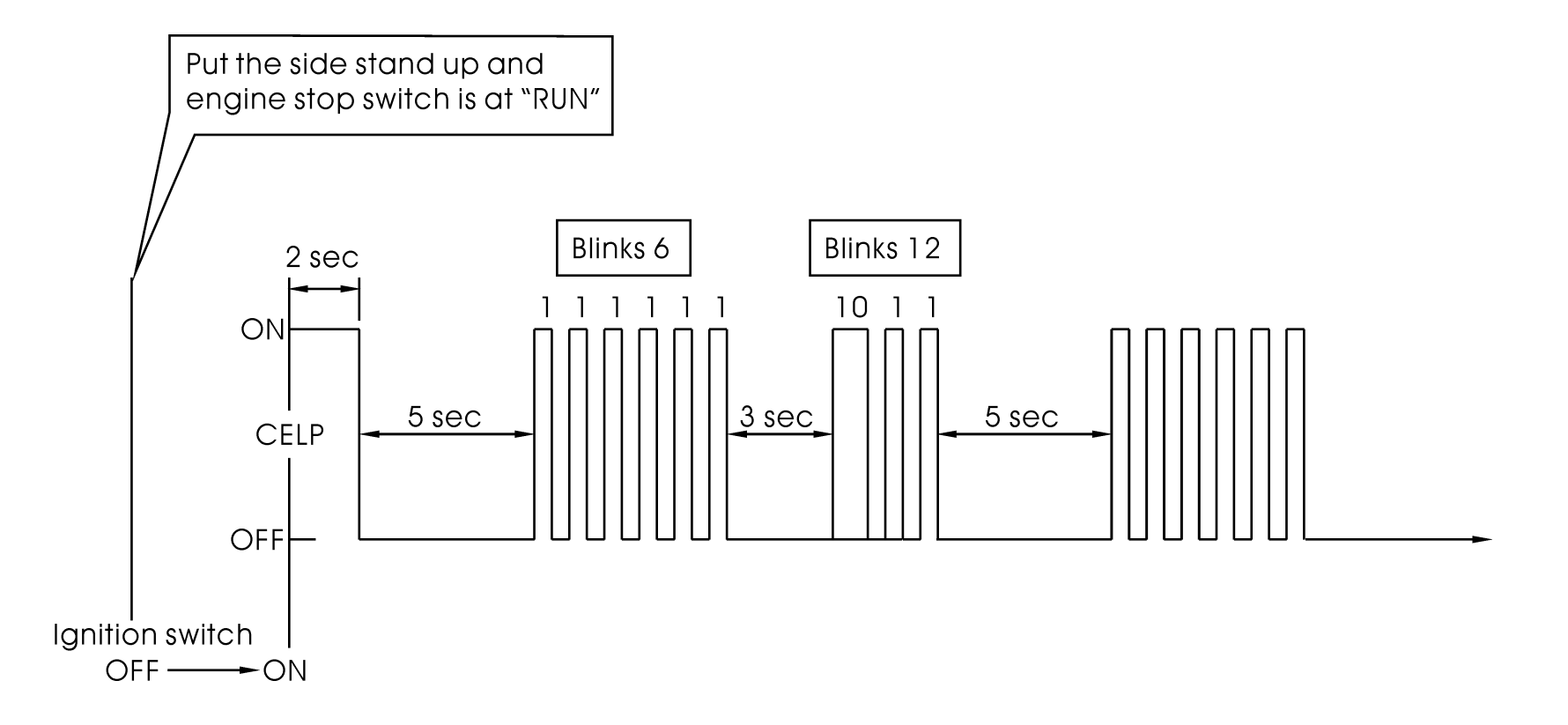

**P.6/51** 

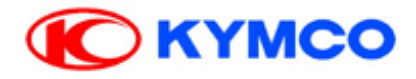

## **DTC LIST FOR KEIHIN**

| Blinks | Failure<br>Codes | Contents                                 | Causes                                                                                                    | Symptoms                    |
|--------|------------------|------------------------------------------|----------------------------------------------------------------------------------------------------|-----------------------------|
| 06     | P0120            | Faulty TPS                               | <ul> <li>Faulty TPS voltage range (0.3~4.5 V)</li> <li>Loose or poor connection on TPS Sensor</li> <li>Open or short circuit on the TPS wire</li> <li>Faulty TPS itself.</li> </ul>                                                                                                    | Engine operates<br>normally |
| 09     | P0105            | Faulty<br>MAP                            | <ul> <li>Faulty MAP voltage range (1~4.2 V)</li> <li>Loose or poor connection on MAP Sensor</li> <li>Open or short circuit on MAP wire</li> <li>Faulty MAP itself</li> </ul>                                                                                                    | Engine operates<br>normally |
| 12     | P0115            | Faulty WTS<br>(water<br>temperature<br>) | <ul> <li>Faulty ECT Ω range (-20°C:18.8 Ω/40°C: 1.136 Ω/100°C: 0.1553 Ω)</li> <li>Loose or poor connection on ECT</li> <li>Open or short circuit on ECT wire</li> <li>Faulty ECT</li> </ul>                                                                                                    | Engine operates<br>normally |
| 15     | P1630            | Faulty Tilt<br>switch<br>(Roll)          | <ul> <li>Faulty Tilt switch voltage range<br/>(inclined angle &lt;65°: 0.4~1.4 V/<br/>Inclined angle &gt;65°: 3.7~4.4 V)</li> <li>Loose or poor connection on Tilt<br/>switch</li> <li>Open or short circuit in Tilt switch<br/>wire</li> <li>Faulty tilt switch</li> </ul>                      | Engine operates<br>normally |
| 17     | P0130            | Faulty O <sup>2</sup><br>Sensor          | <ul> <li>Faulty O<sup>2</sup> sensor voltage range<br/>(A/F below 14.7: &gt; 0.7V/<br/>A/F over 14.7: &lt; 0.18 V)</li> <li>Loose or poor connection on O<sup>2</sup><br/>sensor</li> <li>Open or short circuit on O<sup>2</sup> sensor<br/>wire</li> <li>Faulty O<sup>2</sup> sensor</li> </ul> | Engine operates<br>normally |
| 33     | P0201            | Faulty<br>Injector<br>(Nozzle)           | <ul> <li>Faulty Fuel injector Ω range<br/>(9.945~13.5 Ω)</li> <li>Loose or poor connection on injector</li> <li>Open or short circuit on injector wire</li> <li>Faulty fuel injector</li> </ul>                                                                                                  | Engine fail to be operated  |

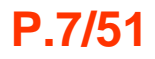

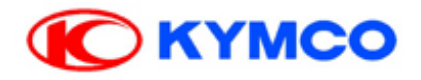

| Blinks | Failure<br>Codes<br>(diagnostic<br>tool) | Contents                             | Causes                                                                                                    | Symptoms                                                                            |
|--------|------------------------------------------|--------------------------------------|----------------------------------------------------------------------------------------------------|-------------------------------------------------------------------------------------|
| 37     | P0351                                    | Faulty<br>inductive<br>ignition coil | <ul> <li>Inductive ignition coil Ω range (4.2<br/>Ω±15%) fault</li> <li>Loose or poor contacts on inductive<br/>ignition coil</li> <li>Open or short circuit in inductive<br/>ignition coil wire</li> <li>Faulty inductive ignition coil</li> </ul> | <ul> <li>Engine does not<br/>start</li> <li>Engine does not<br/>operate</li> </ul>  |
| 41     | P0230                                    | Faulty fuel<br>pump                  | <ul> <li>Fuel pump Ω range (80 Ω ± 10%) fault</li> <li>Loose or poor contacts on fuel pump</li> <li>Open or short circuit in fuel pump wire</li> <li>Faulty fuel pump</li> </ul>                                                                    | <ul> <li>Engine does not<br/>start</li> <li>Engine does not<br/>operate</li> </ul>  |
| 45     | P0135                                    | Faulty O2<br>sensor heater           | <ul> <li>O2 sensor heater Ω range (7.7 Ω ± 2 Ω) fault</li> <li>Loose or poor contacts on O2 sensor heater</li> <li>Open or short circuit in O2 sensor heater wire</li> <li>Faulty O2 sensor heater</li> </ul>                                       | <ul> <li>Engine starts<br/>normally</li> <li>Engine does not<br/>operate</li> </ul> |
| 49     | P1505                                    | Faulty ISC                           | <ul> <li>Loose or poor contacts on ISC</li> <li>Open or short circuit in ISC wire</li> <li>Faulty ISC</li> </ul>                                                                                                    | • Engine operates normally                                                          |
| 54     | P1410                                    | Faulty AICV<br>(EXAI)                | <ul> <li>AICV Ω range (&gt; 23 Ω) fault</li> <li>Loose or poor contacts on AICV</li> <li>Open or short circuit in AICV wire</li> <li>Faulty AICV</li> </ul>                                                                                         | • Engine operates normally                                                          |
| 66     | P0335                                    | Faulty CPS                           | <ul> <li>Loose or poor contacts on CPS</li> <li>Open or short circuit in CPS wire</li> <li>Faulty CPS</li> </ul>                                                                                                    | <ul> <li>Engine does not<br/>start</li> <li>Engine does not<br/>operate</li> </ul>  |

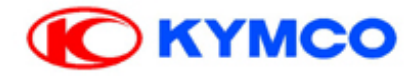

## **FAILURE CODES CLEARED**

- 1. Turn the key to the ON position and wait for ten seconds.
- 2. Fully open the throttle and wait for ten seconds.
- 3. Release the throttle.
- 4. The indicator will blink twice (0.5 second) quickly.

NOTE: The self-diagnosis could not be reset if there's still trouble in Fi system.

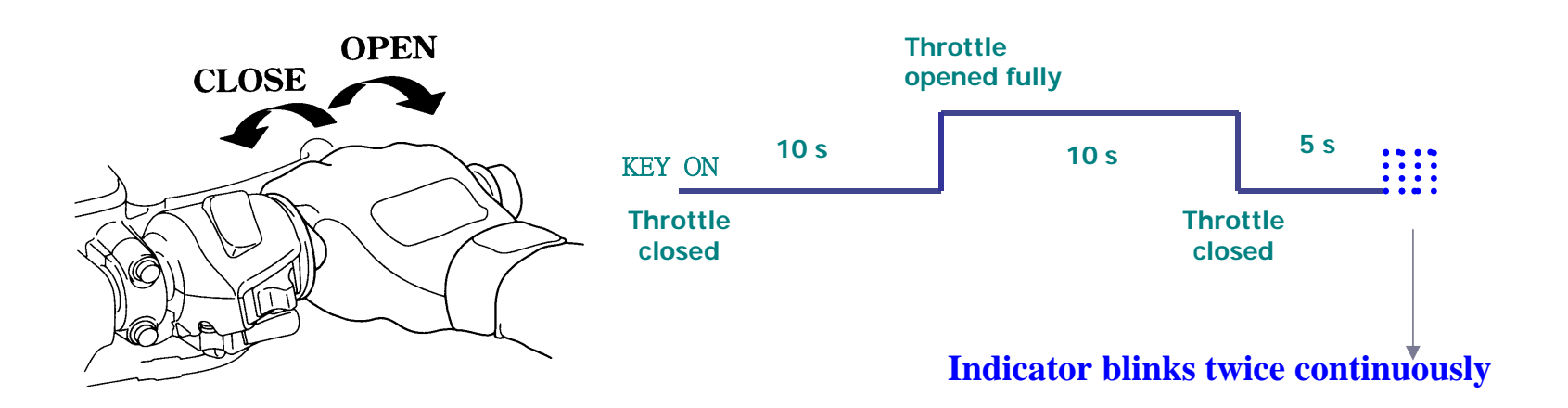

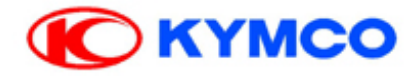

## **TPS/ISC RESET**

- 1. Turn the key to the OFF position.
- 2. Fully open the throttle .
- 3. Turn the key to the ON position.
- 4. Release the throttle after waiting for 8 seconds.
- 5. Turn the key to the OFF position.
- 6. Turn the key to the ON position.
- 7. TPS and ISC have been reset successfully.

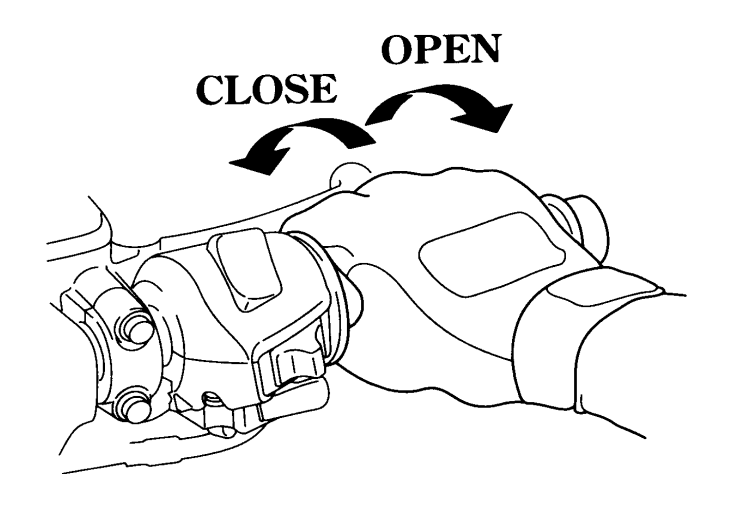

P.10/51

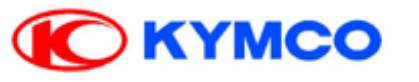

## **KYMCO Fi Diagnostic tool**

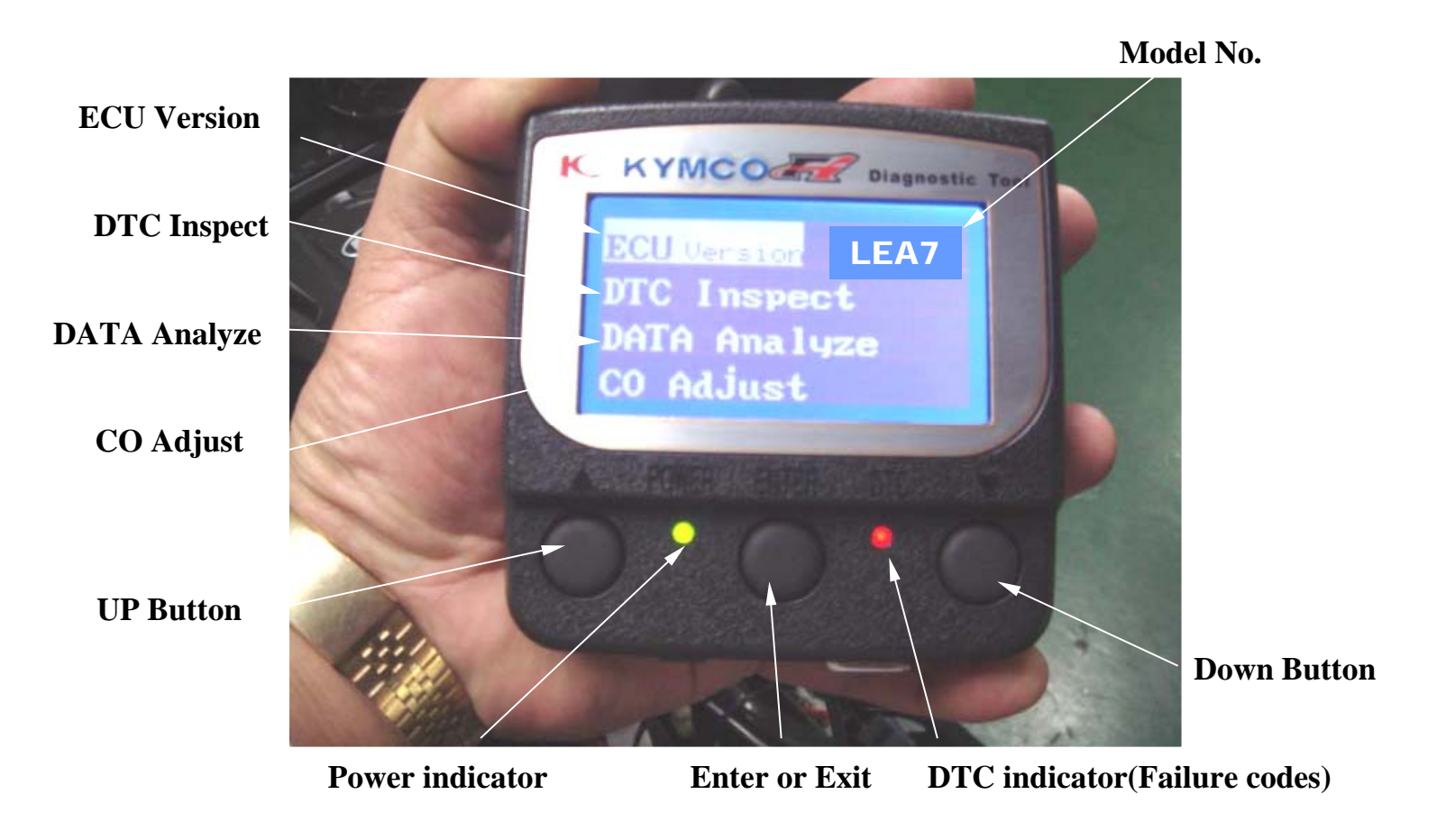

#### P.11/51

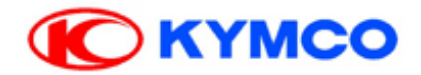

## **RECHECK TPS/ISC WITH FI DIAGNOSTIC TOOL**

- 1. Turn to page 02 on Fi diagnostic tool
- 2. Release the throttle
- 3. Refer to standard specifications as below,
  - "Throttle position ": 1% below
  - " Throttle position sensor output voltage " : 0.5  $\pm$  0.10 Volt.

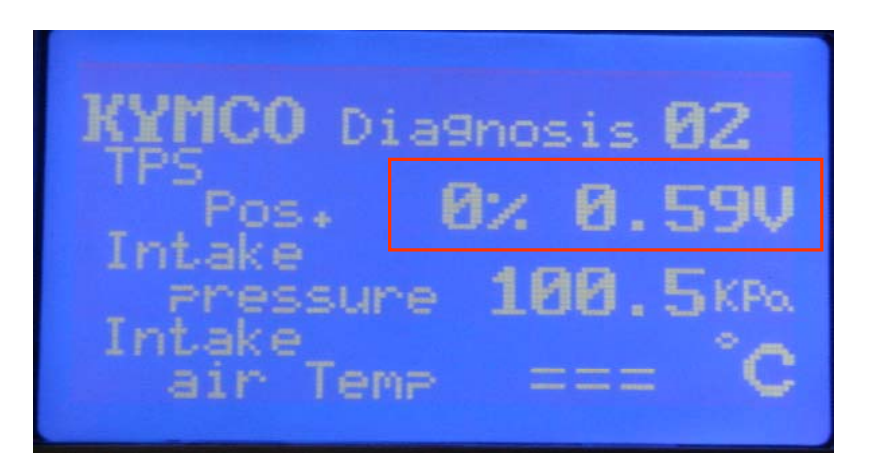

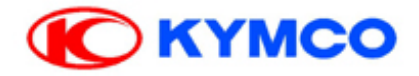

### **RECHECK TPS/ISC WITH FI DIAGNOSTIC TOOL**

1. Fully open the throttle.

2. Refer to standard specifications as below,
"Throttle position (TP)": 94% over
"Throttle position sensor output voltage": >3.78 Volt.

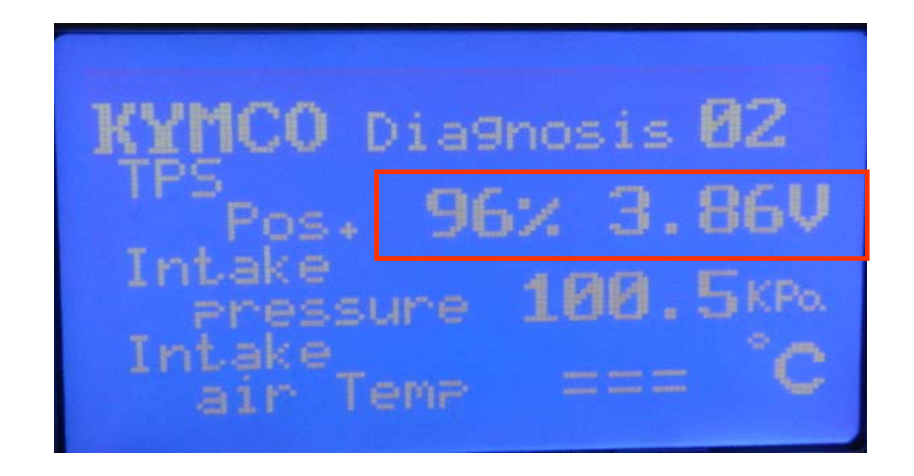

P.13/51

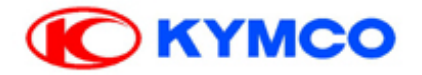

## **Fi DIAGNOSTIC TOOL CONNECTION**

- 1. Upward the side stand
- 2. Turn the engine stop switch to the "RUN" position

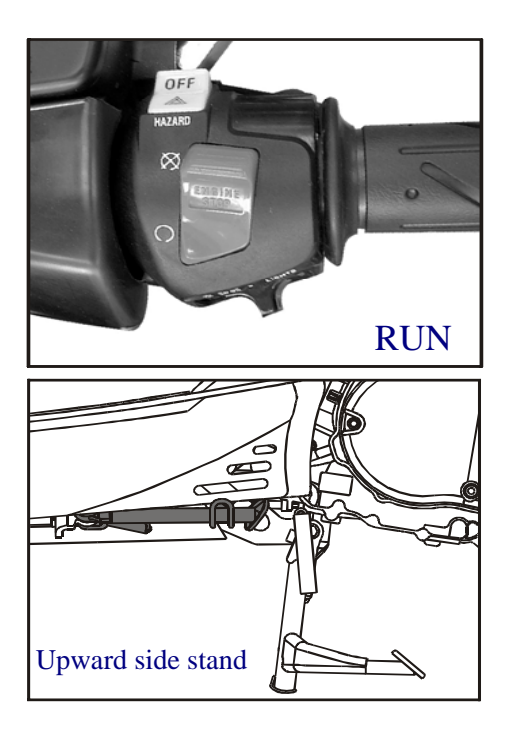

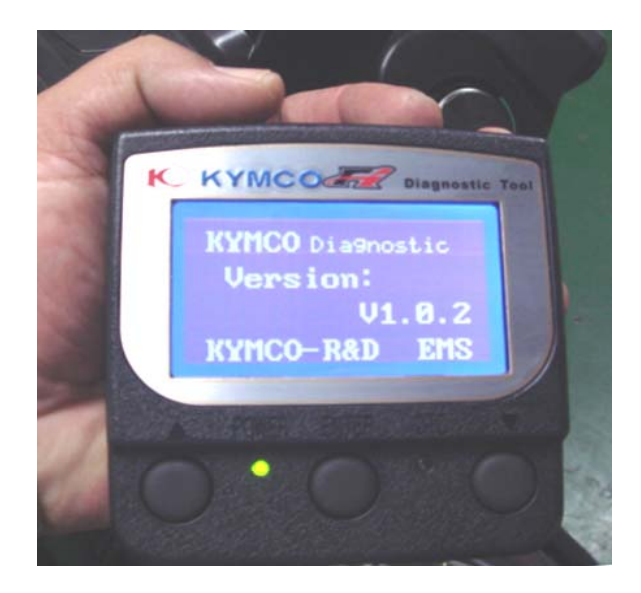

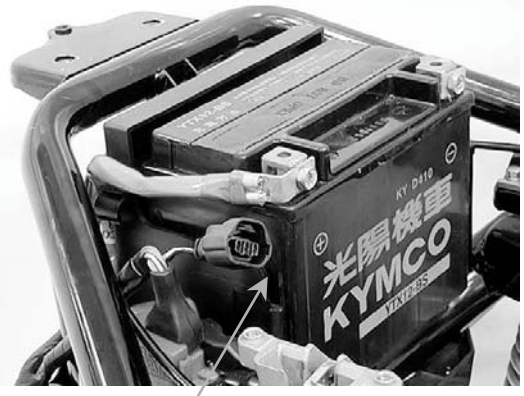

**Diagnostic Tool Connector** 

P.14/51

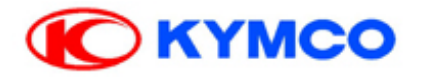

## **DTC inspection**

| No. | Description                                                                                    | Button | Picture                                                                                                    |
|-----|------------------------------------------------------------------------------------------------|--------|----------------------------------------------------------------------------------------------------|
| 1   | Connect Fi diagnostic tool with the<br>connector of harness wire located                       |        |                                                                                                    |
|     | beside the Battery.<br>For Xciting 300i. 500i, Downtown<br>300i,<br>1) Side stand: UP position |        |                                                                                                    |
|     | 2) Engine stop switch: RUN position                                                            |        | Diagnostic Tool Connector                                                                                                    |
| 2   | Check the software version                                                                     |        | K KVMCOC France for<br>ECCLORATE LPOC<br>DTT A ma lyas<br>CO Addust                                                                                                    |
| 3   | Press the " Enter " button                                                                     | Enter  | Model<br>name: LFG2<br>ECU No:<br>00030000000010002<br>Calib-<br>rate:01<br>Soft-<br>ware:001                                                                                                    |
| 4   | Press the "Enter " button and then turn to the first page.                                     | Enter  | K KYMCOCC Pagent In<br>DELEGATION LING<br>DELEGATION LING<br>DE |

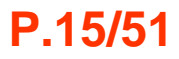

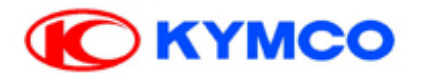

| No. | Description                                                                                                    | Button | Picture                                                                |
|-----|----------------------------------------------------------------------------------------------------|--------|------------------------------------------------------------------------|
| 5   | Press the " Down " button to check<br>the DTC number                                                                                       | Down   | C HYMCO<br>RCI LUCESSO<br>DCT Inspect<br>DATA Ana Lyze<br>CO Addust    |
| 6   | Press the " Enter " button                                                                                                    | Enter  | KYMCO Diagnostic<br>Previous<br>Load DTC<br>Clear DTC                  |
| 7   | Press the " Enter " button                                                                                                    | Enter  | KYMCO Diagnostic<br>Previous Current<br>Freeze<br>All DTC              |
| 8   | Display what's DTC number on this<br>DTC-List. Refer to service manual.<br>Press the "Enter " button and then<br>turn to the previous page | Enter  | Current DTC-List<br>Previous<br>NO Current DTC                         |
| 9   | Press the " UP " button                                                                                                    | UP     | KYMCO Diagnostic<br>Previous <mark>Current</mark><br>Freeze<br>All DTC |

P.16/51

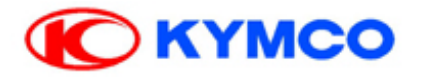

| No. | Description                                                                                          | Button | Picture                                                                 |
|-----|----------------------------------------------------------------------------------------------------|--------|-------------------------------------------------------------------------|
| 10  | Press the "Enter " button and then<br>turn to the previous page with red<br>color.                   | Enter  | KYMCO Diagnostic<br>Previous<br>Freeze<br>All DTC                       |
| 11  | Press the " UP " button                                                                              | UP     | KYMCO Diagnostic<br>Previous<br>Load DTC<br>Clear DTC                   |
| 12  | Choose " Previous " with red color<br>Press the " Enter " button and then<br>turn to the first page. | Enter  | KYMCO Diagnostic<br>Previous<br>Load DTC<br>Clear DTC                   |
|     |                                                                                                    |        | KYMCOR Preparent Fast<br>ECU Version KKSS<br>DATA Ana Juzo<br>Co Adjust |

### P.17/51

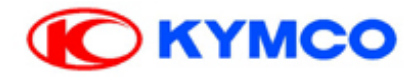

## **DTC cleared**

| No. | Description                                                              | Button | Picture                                                                              |
|-----|--------------------------------------------------------------------------|--------|--------------------------------------------------------------------------------------|
| 1   | Check the DTC                                                            | Down   | R HVHCOUTE THE                                                                       |
| 2   | ~ Press the " Enter "                                                    | Enter  | C HYMCOLT Remains the<br>Rel Version KKES<br>DTC Inspect<br>DATA Analyze<br>O Adjust |
| 3   | Choose "Load DTC "                                                       |        | KYMCO Diagnostic<br>Previous<br>Load DTC<br>Clear DTC                                |
| 4   | Press the "Down "<br>The indicator is lighting.                          | Down   | KYMCO Diagnostic<br>Previous<br>Load DTC<br>Clear DTC                                |
| 5   | Press the "Enter "<br>Clearing DTC completed if the<br>indicator is off. | Enter  | KYMCO Diagnostic<br>Clearing DTC<br>Completed                                        |

### P.18/51

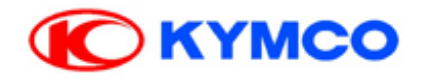

## Data Analysis

| No.        | Description                                                                                                | Button | Picture                                                                                                    |
|------------|----------------------------------------------------------------------------------------------------|--------|----------------------------------------------------------------------------------------------------|
| 1          | Press the " Down " twice times.                                                                            | Down   | R HYMCOLOGY Research for<br>Delivered Life<br>Delivered Life<br>Delivered L |
| 2          | Press the " Enter "                                                                                        | Enter  | ECU Version LFG2<br>DTC Inspect<br>DATA Analyze<br>CO Adjust                                                                                                    |
| 3<br>3.1   | Downpage 01<br>Download the specification at<br>http://kydms.kymco.com/                                    |        | KYMCO Diagnosis 01                                                                                                    |
| 3.2<br>3.3 | Downpage<br>Including of Engine speed, Battery<br>voltage and DTC number.                                  | Down   | Battery<br>DTC Volt 12.6 V<br>Number 0                                                                                                    |
| 4<br>4.1   | Downpage 02<br>Including of TPS position, Intake<br>pressure and Intake air temperature.                   | Down   | KYMCO Diagnosis 02<br>TPS<br>Pos. 0% 0.59V<br>Intake<br>Pressure 32.5KPA<br>Intake<br>air Temp === °C                                                                                                    |
| 5<br>5.1   | Downpage 03<br>Including of Atmosphere pressure,<br>Fuel Injector interval and Ignition<br>advance timing. | Down   | KYMCO Diagnosis 03<br>Atom.<br>Pressure 96.5KPa<br>Fuel Inj.<br>interval 1.75ms<br>Ignition 14.0                                                                                                    |

### P.19/51

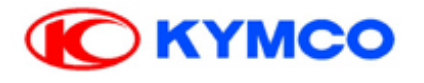

| No.      | Description                                                                                       | Button | Picture                                                                                          |
|----------|---------------------------------------------------------------------------------------------------|--------|--------------------------------------------------------------------------------------------------|
| 6<br>6.1 | Downpage 04<br>Including of Engine temperature,<br>O2 sensor voltage and O2 heater<br>activation. | Down   | KYMCO Diagnosis 04<br>Engine<br>Temp. 76°C<br>02 sensor<br>voltage<br>02 heater<br>activation ON |
| 7<br>7.1 | Downpage 05<br>Including of ISC target, ISC step<br>and ISC learn step.                           | Down   | KYMCO Diagnosis 05<br>iSC target rpm 1620pm<br>ISC step 102<br>ISC learn step 7                  |
| 8<br>8.1 | Downpage 06<br>Including of ISC motor state.                                                      | Down   | KYMCO Diagnosis 06<br>iSC Motor<br>State OFF                                                     |
| 9<br>9.1 | Downpage 07<br>Including of Cut Out voltage.                                                      | Down   | KYMCO Diagnosis 07<br>Cut Out<br>volt ON                                                         |
|          | Press the " UP " to the privious page.                                                            | UP     |                                                                                                  |

P.20/51

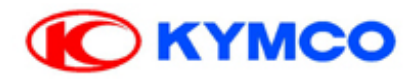

The (TPS) and (ISC) have to reset, when the throttle body MAP, TPS, ISC or ECU has been reinstalled .

Remove the screw, then remove the ISC and set plate.

Install the ISC and set plate onto the throttle body(Apply oil to new O-ring). Be careful not damage O-ring.

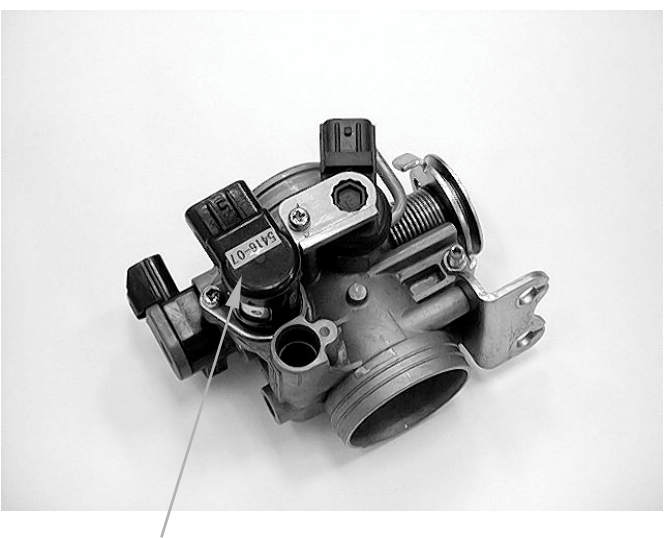

ISC/Set Plate

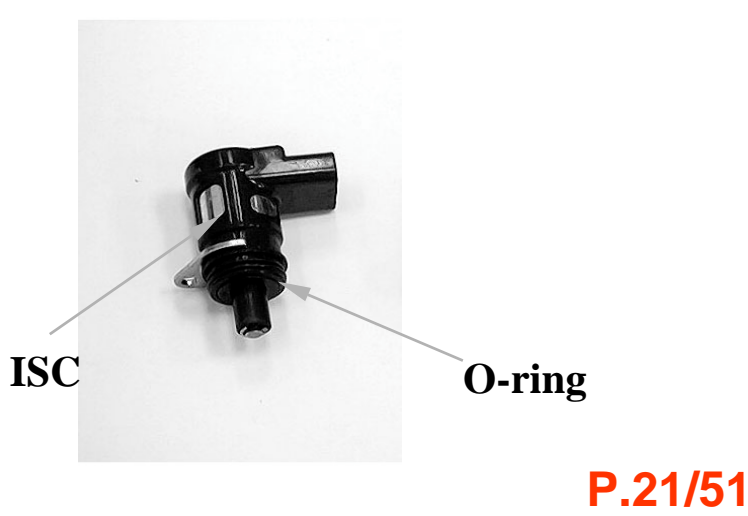

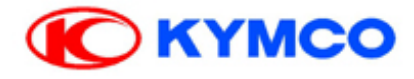

## MAP

REMOVAL / INSTALLATION Remove the screw of the MAP. Carefully install the MAP into the hole of throttle body after using the engine oil onto the O-ring.

### **INSPECTION**

Support the scooter on a level surface. Put the side stand up and engine stop switch is at "RUN".

Turn the ignition switch to "ON" position.

Measure if the ECU voltage outputs to the MAP between the following terminals of the MAP connector.

| Terminal                        | Normal |
|---------------------------------|--------|
| Violet/Red (+) – Green/Pink (-) | 5 V    |

MAP

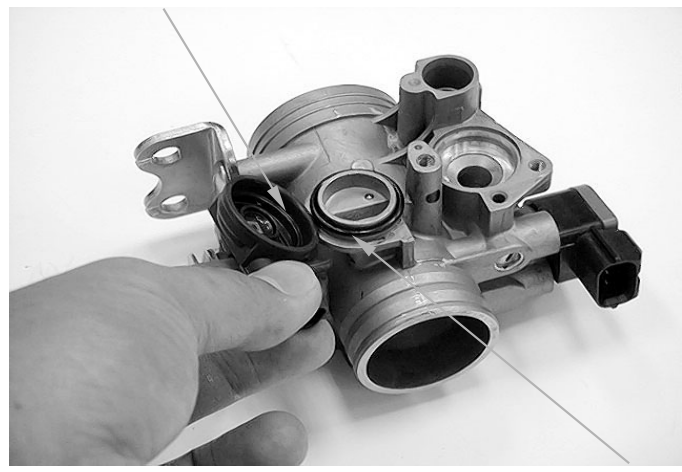

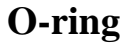

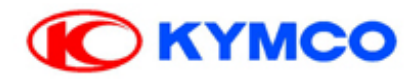

# TPS

\*-

The throttle position sensor (TPS) and idle air bypass valve (ISC) have to reset when the throttle body MAP, TPS, ISC or ECU has been reinstalled.

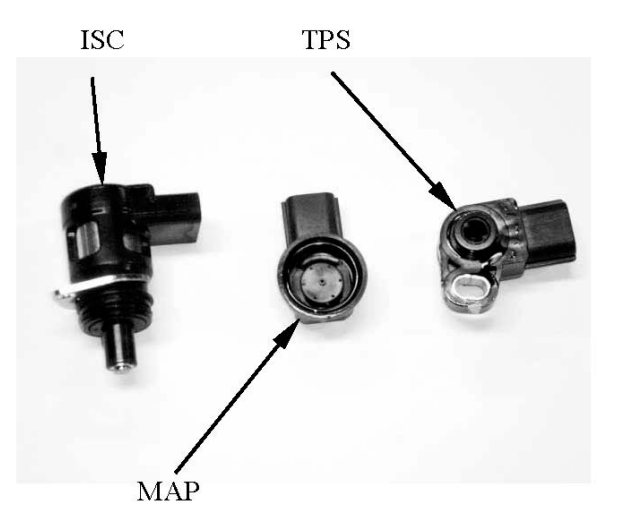

## **INSPECTION**

Put the side stand up and engine stop switch is at "RUN".

Turn the ignition switch to "ON".

Measure if the ECU voltage outputs to TPS between the following terminals of the TPS connector.

| Terminal                        | Normal |  |
|---------------------------------|--------|--|
| Violet/Red (+) – Green/Pink (-) | 5 V    |  |

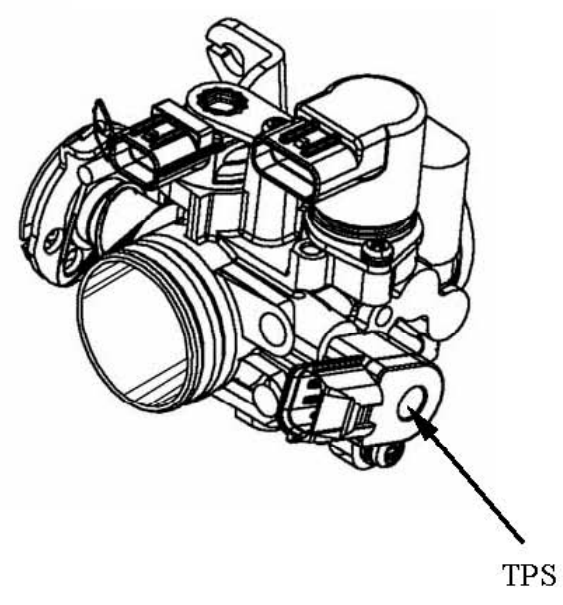

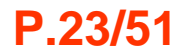

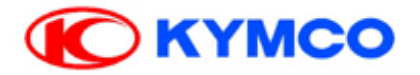

## **THROTTLE BODY CLEANING**

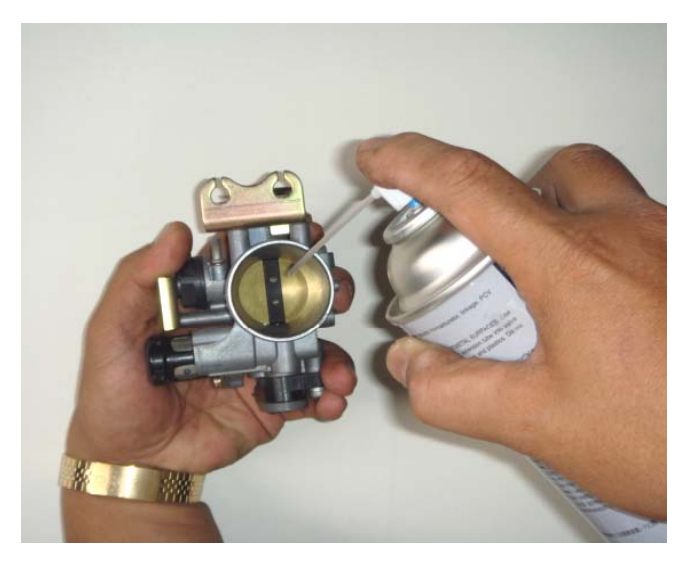

1. Remove the throttle body.

2. Use the carburetor cleaner to clean the throttle body's butterfly valve.

- 3. Waiting for ten minutes.
- 4. Blow the throttle body with a air gun.
- 5. Install the throttle body.

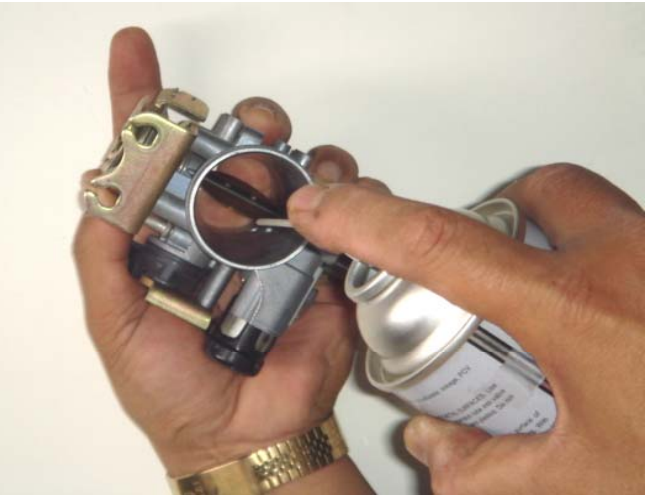

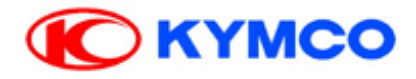

### **FUEL PUMP RELAY**

#### INSPECTION

Remove the fuel cut-off relay. Connect the ohmmeter to the fuel cut-off relay connector terminals.

#### **Connection: Black – Red/Black**

Connect 12 V battery with the fuel cut-off relay connector.

#### **Connection: Blue/Black – Black**

There should be continuity only when 12 V battery connected.

If there is not continuity when the 12 V battery is connected, replace a fuel cut-off relay.

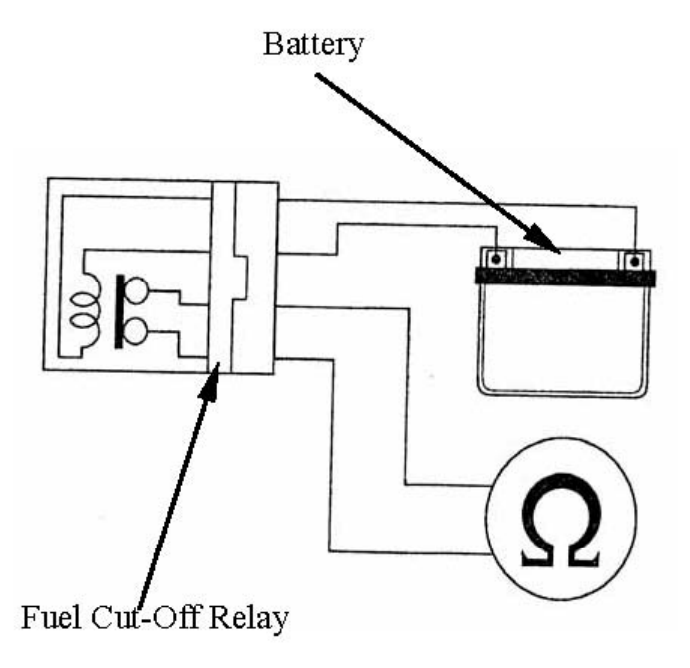

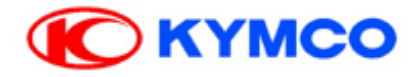

### FUEL PUMP REMOVAL / INSTALLATION

#### REMOVAL

Disconnect the fuel pump connector and fuel hose from fuel pump.

Remove the six screws, then remove the fuel pump and O-ring.

#### INSTALLATION

Place a new O-ring onto fuel tank.

Be careful not damage the fuel pump wire and make sure of the connector rearward.

Install and tighten the screws

Torque: 0.35 kgf-m (3.5 N-m, 2.5 lbf-ft)

#### Hose band

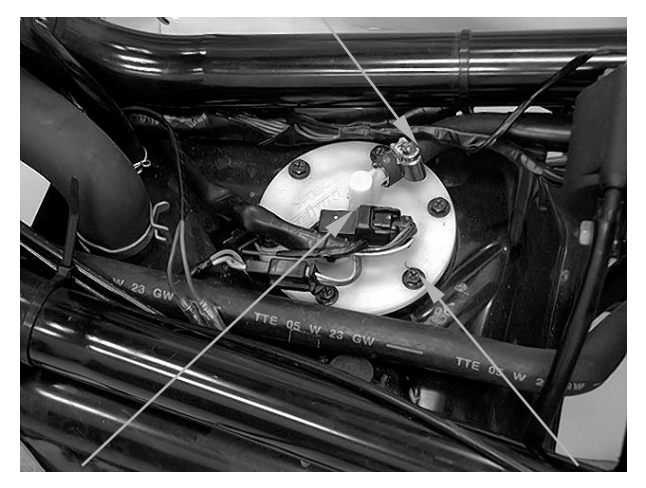

**Fuel pump connector** 

Screw

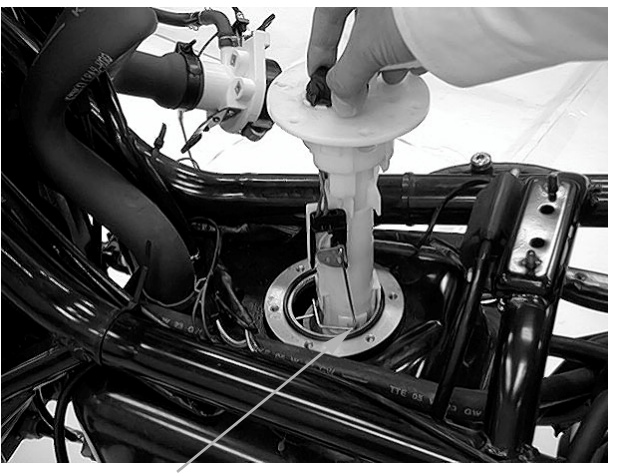

**O-ring** 

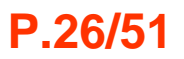

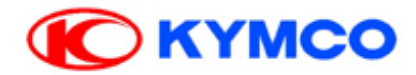

## **FUEL OUTPUT PRESSURE INSPECTION**

- 1. Turn the key to the OFF position.
- 2. Use the fuel hose clamp.
- 3. Disconnect the fuel hose from the fuel injector.
- 4. Connect the fuel pressure gauge.
- 5. Turn the key to the ON position.
- 5. Check the fuel pressure.
- Standard:3.0 Bar

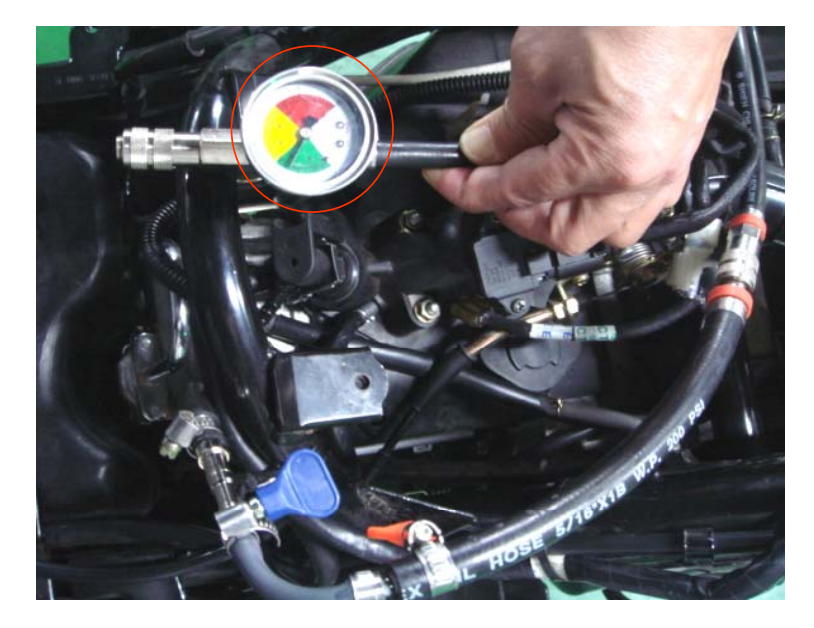

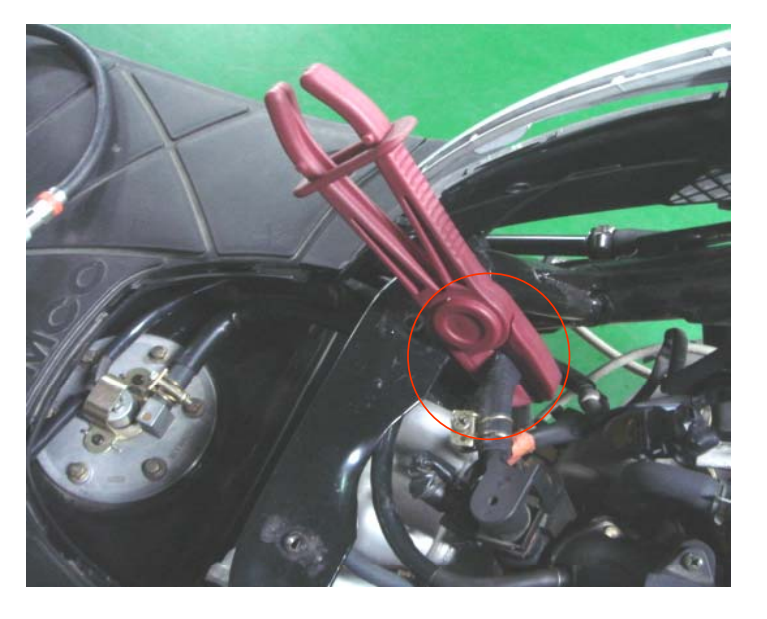

#### Caution !

If the fuel output pressure is less than 3.0 bar, may fail to start the engine or in trouble in case of riding.

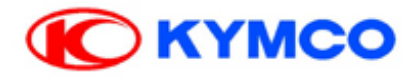

## **FUEL INJECTOR**

#### REMOVAL

1. Disconnect the connector from the fuel injector.

2. Remove the bolt of the fuel injector.

3. Take out of the fuel pipe and fuel injector from the Inlet pipe.

4. Remove the fuel injector from the fuel pipe

#### Caution

Ensure the fuel pipe without any pressure, then remove the fuel injector.

STEP 1 : Disconnect the fuel pump relay or fuel pump connecter.

STEP 2: Turn the key to the ON position. Starting the engine till the engine stop working.

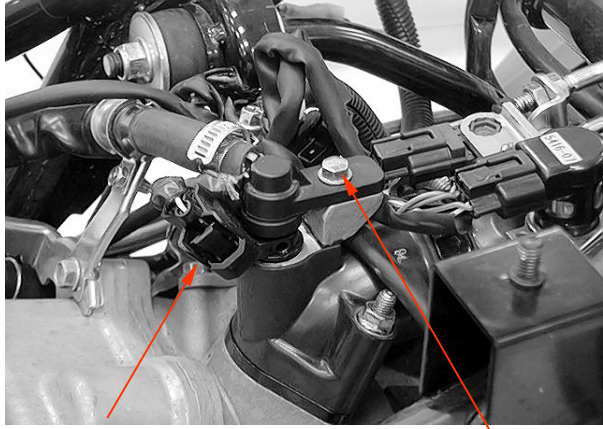

Connector

Bolt

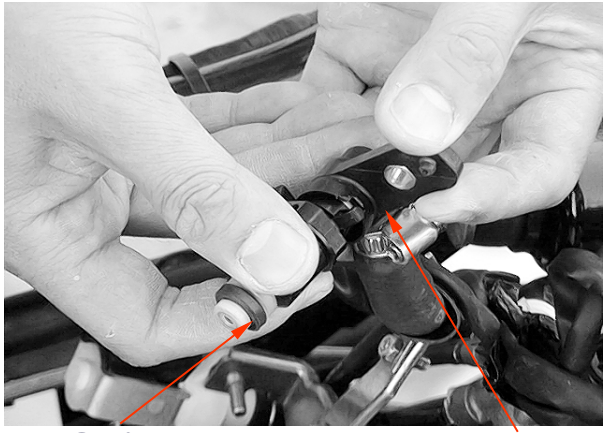

**O-ring** 

**Fuel Injector** 

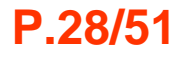

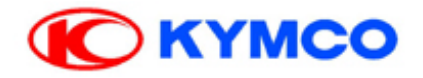

### **FUEL INJECTOR REMOVAL / INSTALLATION**

#### INSTALLATION

- 1. Apply the engine oil to a new O-ring.
- 2. Install the fuel injector into the fuel pipe.
- 3. Ensure the tab of the fuel injector inserted into the groove of the fuel pipe.

Groove

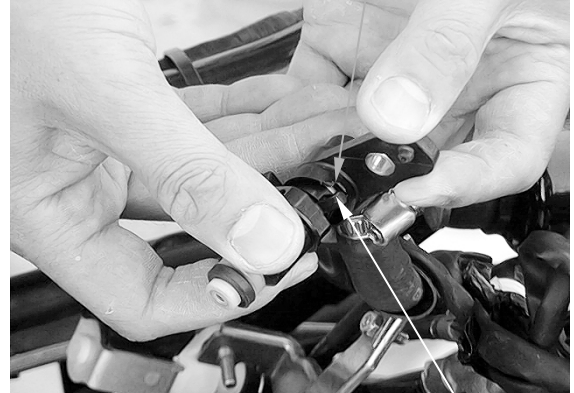

Tab

- 4. Install the fuel pipe into the intake manifold by aligning the dowel pin.
- 5. Be careful not to damage the O-ring.
- 6. Tighten the fuel pipe mounting bolt.

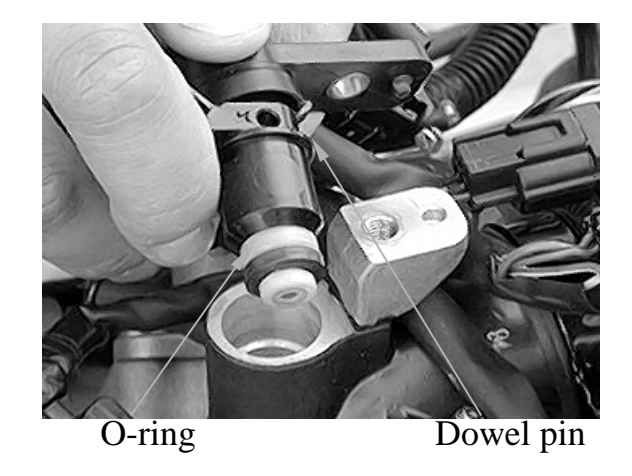

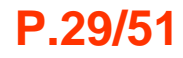

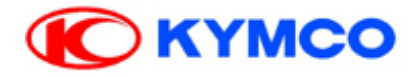

## **FUEL INJECTOR CLEANING**

#### **Problem:**

1. Fuel Injector cannot output the fuel.

2. The Injector injection time (ms) is shorter or longer.

#### Standard: < 1.6ms

#### Analysis:

Injector block (With some carbons).

#### **Troubleshooting:**

1. Use the specified injector cleaner.

2. Pouring the liquid of carburetor cleaner until half container .

- 3. Connect the battery as picture.
- 4. The injector cleaner with the flash relay.
- 5. Keeping the fuel Injector operation.
- 6. Waiting for 20~30 minutes.
- 7. Cleaning the carbons completely.

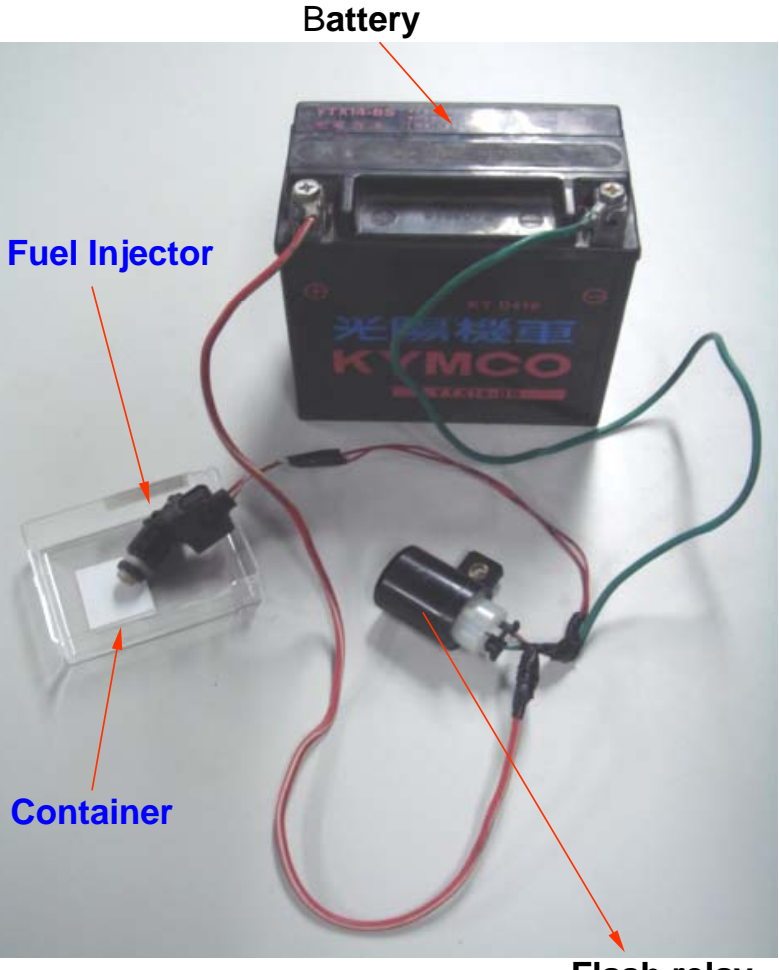

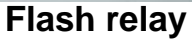

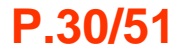

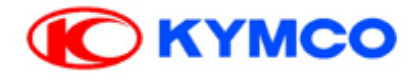

## **TILT SWITCH**

#### **INSPECTION**

Measure the voltage between the following terminals of the tilt switch connector with the connector connected.

| Terminal                        | Normal               |
|---------------------------------|----------------------|
| Violet/Red (+) – Green/Pink (-) | 5 V (ECU<br>voltage) |
| Black/Blue (+) – Green/Pink (-) | 0.4~1.4 V            |

Incline the tilt switch  $65\pm10$  degrees to the left or right with the ignition switch turned to "ON".

Measure the voltage between the following terminals of the tilt switch connector with the connector connected.

| Terminal                        | Normal               |
|---------------------------------|----------------------|
| Violet/Red (+) – Green/Pink (-) | 5 V (ECU<br>voltage) |
| Black/Blue (+) - Green/Pink (-) | 3.7~4.4 V            |

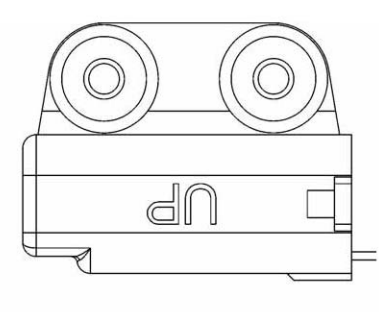

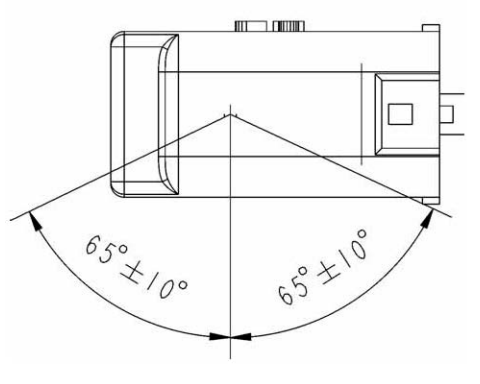

P.31/51

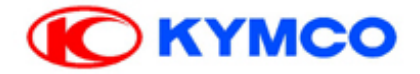

### WATER TEMPERATURE SENSOR

#### RESISTANCE

**STANDARD** 

| °C | -20  | 40    | 100    |
|----|------|-------|--------|
| KΩ | 18.8 | 1.136 | 0.1553 |

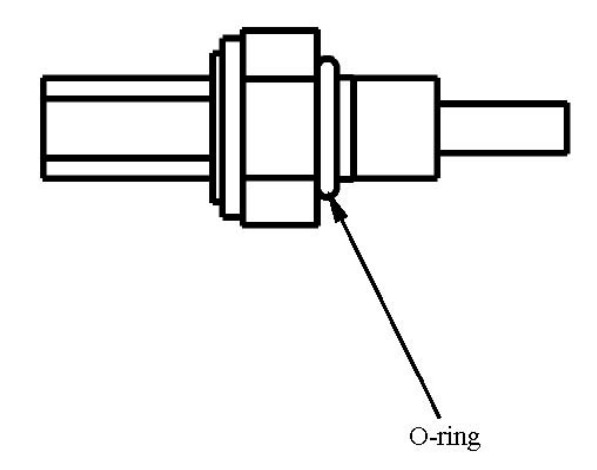

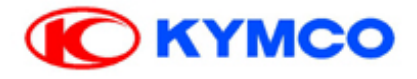

## O<sup>2</sup> SENSOR

The  $O^2$  sensor issues signal to ECU when the temperature is over 350°C during the engine is working.

The temperature is up to  $350^{\circ}$ C earlier than the muffler for O<sup>2</sup> heater sensor. So the O<sup>2</sup> sensor begins performance.

sensor begins performance. The function of  $O^2$  sensor only controls the fuel injector operation.

#### INSPECTION

Disconnect the  $O^2$  sensor connector.

Measure the resistance between each White wire terminals of the  $O^2$  sensor side connector.

Standard: 7.7±1.2 Ω (at 20°C/68°F)

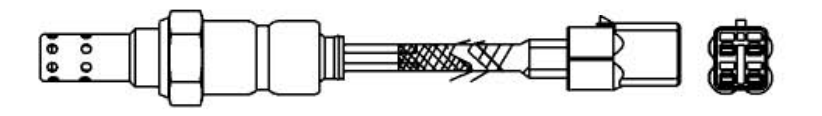

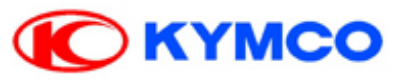

## Specification for Keihin EMS Parts

| NO. | Item                                            | Photo                           | Tool | Specification                                                                                                    |
|-----|-------------------------------------------------|---------------------------------|------|----------------------------------------------------------------------------------------------------|
| 1.  | 39200-LDF2-8000 (ECU)                           |                                 | D    | <ol> <li>Check the label</li> <li>Check if the connector is loosen</li> <li>Check if the voltage is within 5V±0.1V</li> <li>Check the MAP version</li> </ol> |
| 2.  | 1610K-LDF2-8000<br>(IDLE AIR BYPASS VALVE /ISC) |                                 | D    | According to the diagnosis report                                                                                                    |
| 3   | MAP SENSOR                                      |                                 | D    | 13.332kpaABS(1V) ~ 119.990kpaABS(4.2V)                                                                                                    |
| 4   | THROTTLE POSITION SENSOR/TPS                    |                                 | D    | IDLE opening: 0.5V±0.1V<br>WOT opening: > 3.78V                                                                                                    |
| 5.  | FUEL PUMP                                       |                                 | D,M  | 1. To hear if any noisy<br>2. FUEL LEVEL F:7 $\Omega \pm 3$ E:95 $\Omega \pm 5$                                                                              |
| 6.  | FUEL INJECTOR                                   | 1 miles                         | D,M  | 10.17~12.43Ω                                                                                                    |
| 7.  | WATER TEMPERATURE<br>SENSOR/WTS                 | <b>,</b>                        | D,M  | ~ 18.8K $\Omega$ when temperature -20°C<br>~ 1.136K $\Omega$ when temperature 40°C<br>~ 0.1553K $\Omega$ when temperature 100°C                              |
| 8.  | INDUCTIVE IGNITION COIL                         | a for                           | D,M  | Primary coil: 3.57 ~ 4.83 Ω<br>Secondary coil: 10.42 ~ 14.49KΩ                                                                                               |
| 9.  | OXYGEN SENSOR                                   | Jacob Contraction of the second | D,M  | <ol> <li>Heater : 6.7 Ω ~9.5 Ω</li> <li>A/F: &lt;14.7 Voltage: &gt;0.8V (Mixture is rich)<br/>A/F: &gt;14.7 Voltage: &lt;0.18V (Mixture is lean)</li> </ol>  |
| 10. | CRANK POSITION SENSOR/CPS                       | B.                              | D,M  | 100 ~ 130 Ω                                                                                                    |
| 11. | AIR INJECTION SOLENIO<br>VALVE/AISV             | ×                               | D,M  | 27.75Ω±1.8Ω                                                                                                    |
| 12. | TILT SWITCH                                     |                                 | D,M  | Normal position = $0.4V \sim 1.4V$<br>Fall down = $3.7V \sim 4.4V$                                                                                           |

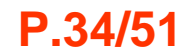

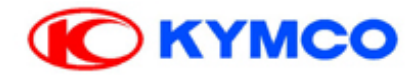

# XCITING 500Ri ABS

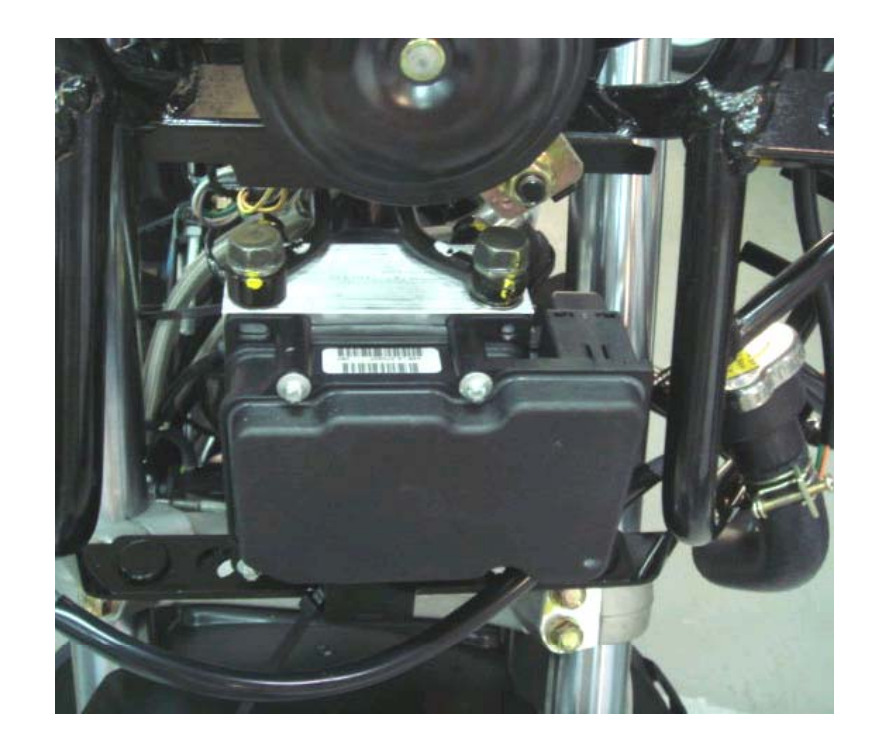

P.35/51

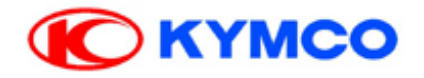

### **Anti-Lock Brake System(ABS) Indicator Light**

- Meter instruments(For models equipped with ABS)
- The ABS indicator light in the meter position .This light will comes on when the ignition switch is turned on and goes off shortly after the vehicle starts moving.it stays off.
- If something is wrong with the ABS, the indicator comes on and remains it. When the indicator light is on, the ABS doesn't function but if the ABS fails, the conventional brake system will still work normally.

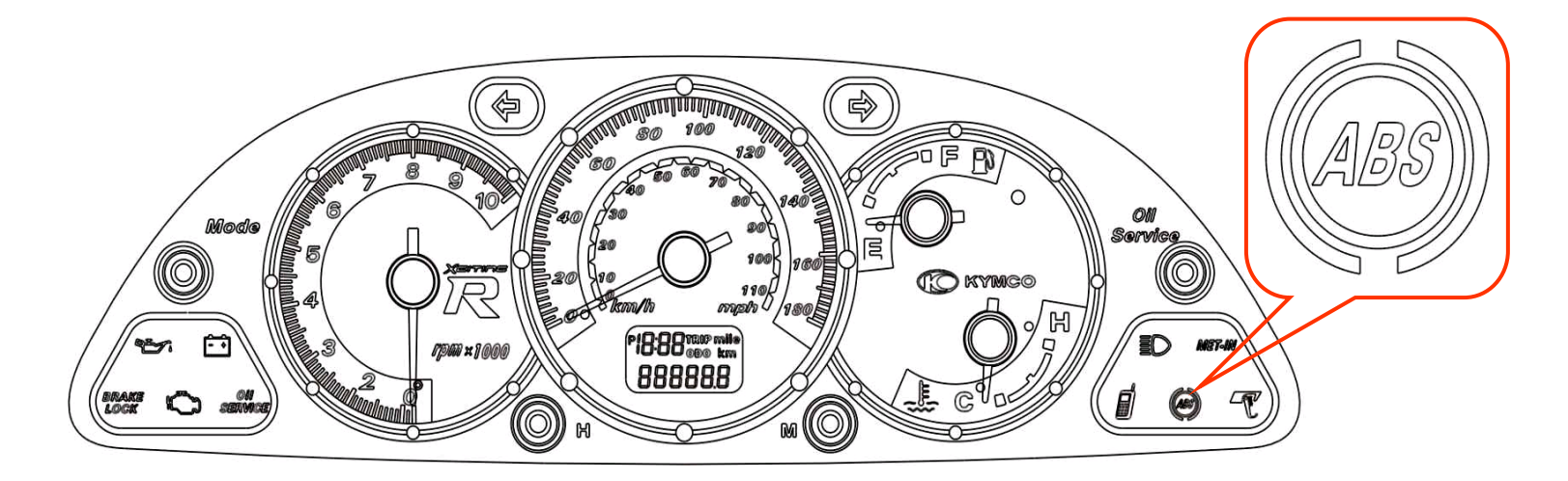

**ABS Indicator Light Location** 

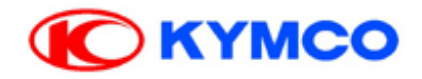

- **ABS** is designed to help prevent the wheels from locking up when the brakes are applied hard while running straight. The ABS automatically regulates brake force. Intermittently gaining gripping force and braking force helps prevent wheel lock-up and allows stable steering control while stopping. Brake control function is identical to that of conventional vehicle. The brake lever is used for the front brake and rear brake. Although the ABS provides stability while stopping by preventing wheel lock-up, remember the following characteristics:
- **ABS** can not compensate for adverse road conditions, misjudgment or improper application of brakes. You must take the same care as with vehicle not equipped with ABS.
- **ABS** isn't designed to shorten the braking distance. On loose, uneven or downhill surfaces, the stopping distance of a vehicle with ABS may be longer than that of an equivalent vehicle without ABS.Use special caution in such areas.
- **ABS** will help prevent wheel lock-up when braking in straight line but it cannot control wheel slip which may caused by braking during cornering. When turning a corner, it is better to limit braking to the light application of both brakes or not to brake at all. Reduce your speed before you get into the corner.

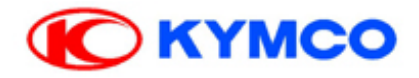

• The computers intergrade in the ABS compare vehicle speed with wheel speed. Since nonrecommended tires can affect wheel speed, they may confuse, Which can extend distance.

#### •**%CAUTION**

•Use of non-recommended tires may cause malfunctioning of ABS and lead to extended braking distance. The rider could have an accident as a result. Always use standard for this recommended vehicle.

#### • NOTICE:

- When the ABS is functioning, you may feel a pulsing in the brake lever. this is normal.
- You need not suspend applying brakes.

#### • ABS does not function at speeds of approx. 10 km/h or below.

• ABS does not function if battery is discharged or battery power supply malfunction. Light will come on

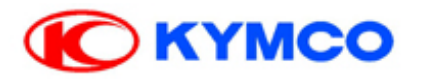

## **ABS Parts Location**

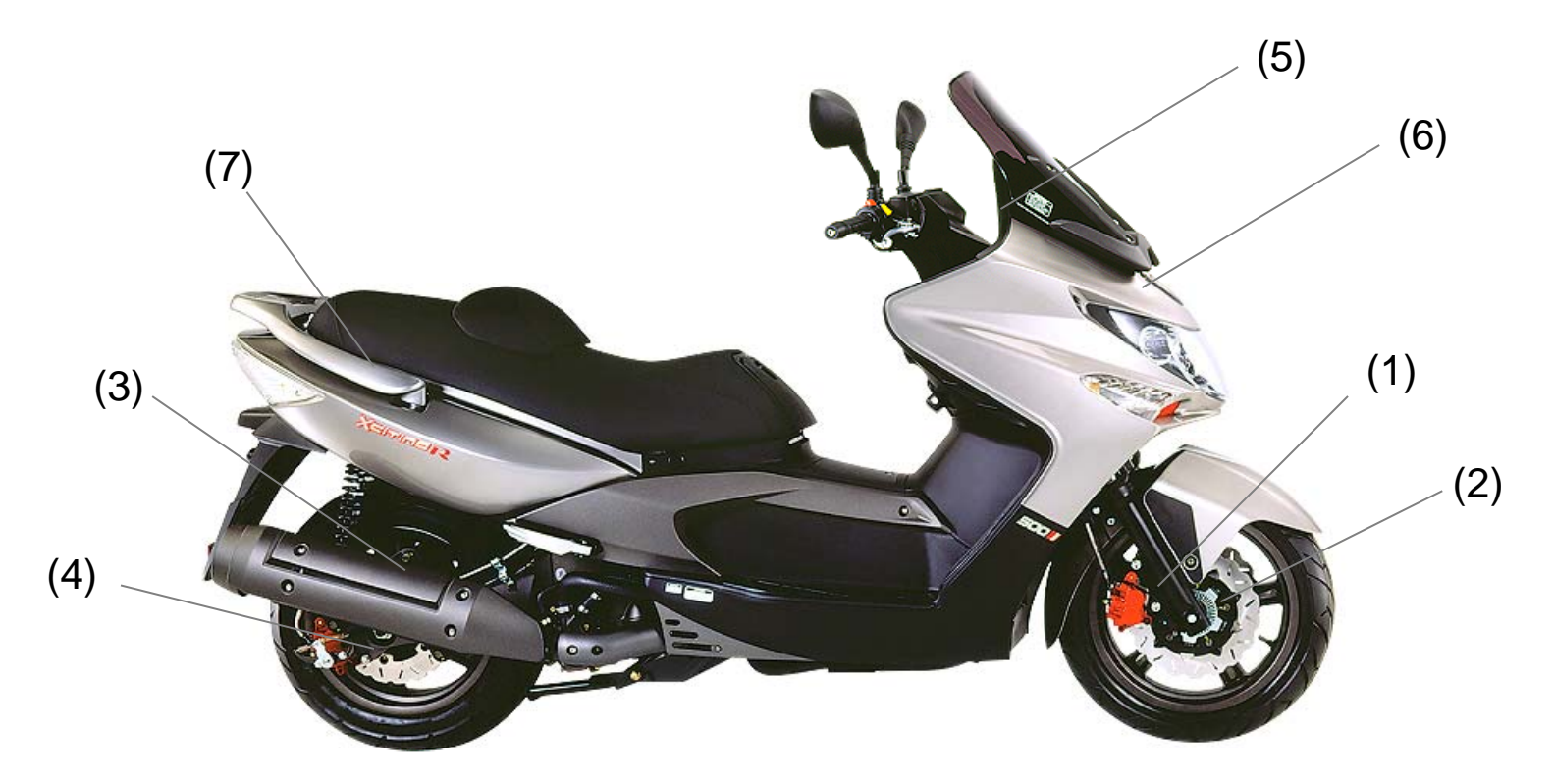

- Front Wheel speed Sensor
   Front Wheel speed Sensor Rotor
   Rear Wheel speed Sensor
   Rear Wheel speed Sensor Rotor
   ABS Indicator Light
   ABS Hydraulic Unit
   ABS diagnosis tool Connector (Near battery position)

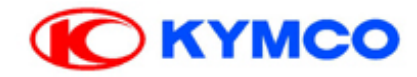

## **DIAGNOSTIC PROCEDURE**

1.Connect the KYMCO Fi Diagnostic tool

2.Put the side stand and engine stop switch is at "RUN" position.

3.Connect the diagnostic tool connector

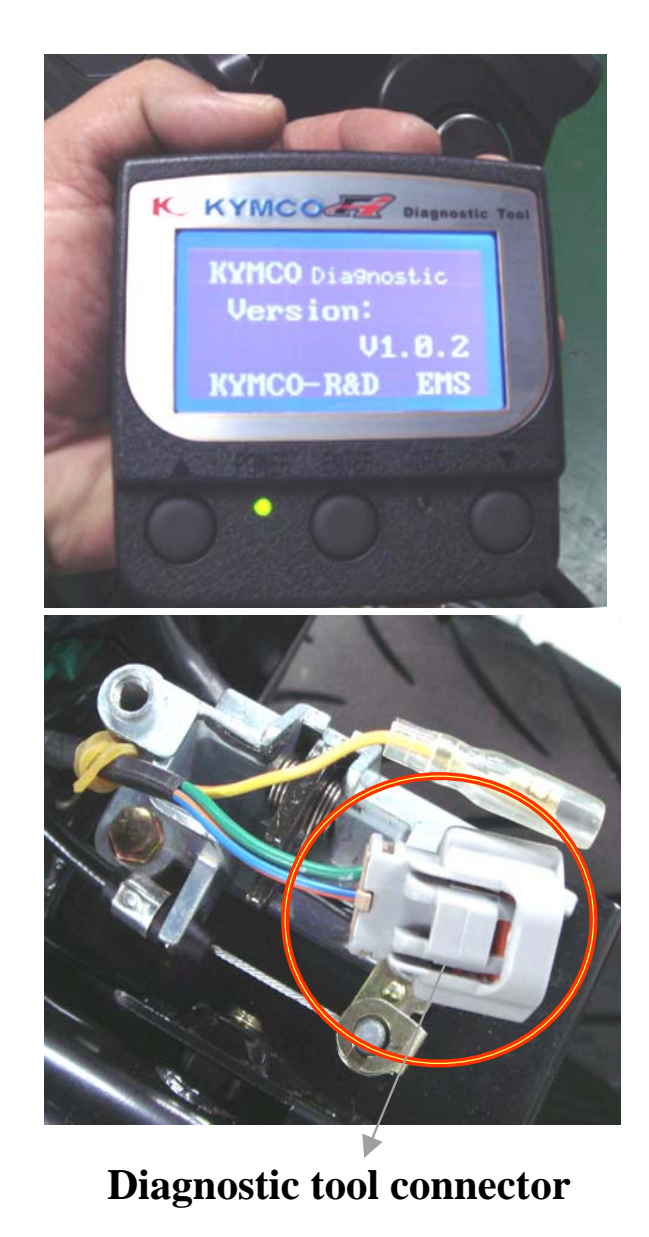

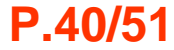

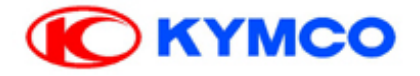

## Fi Diagnostic Tool

Vehicle's Model

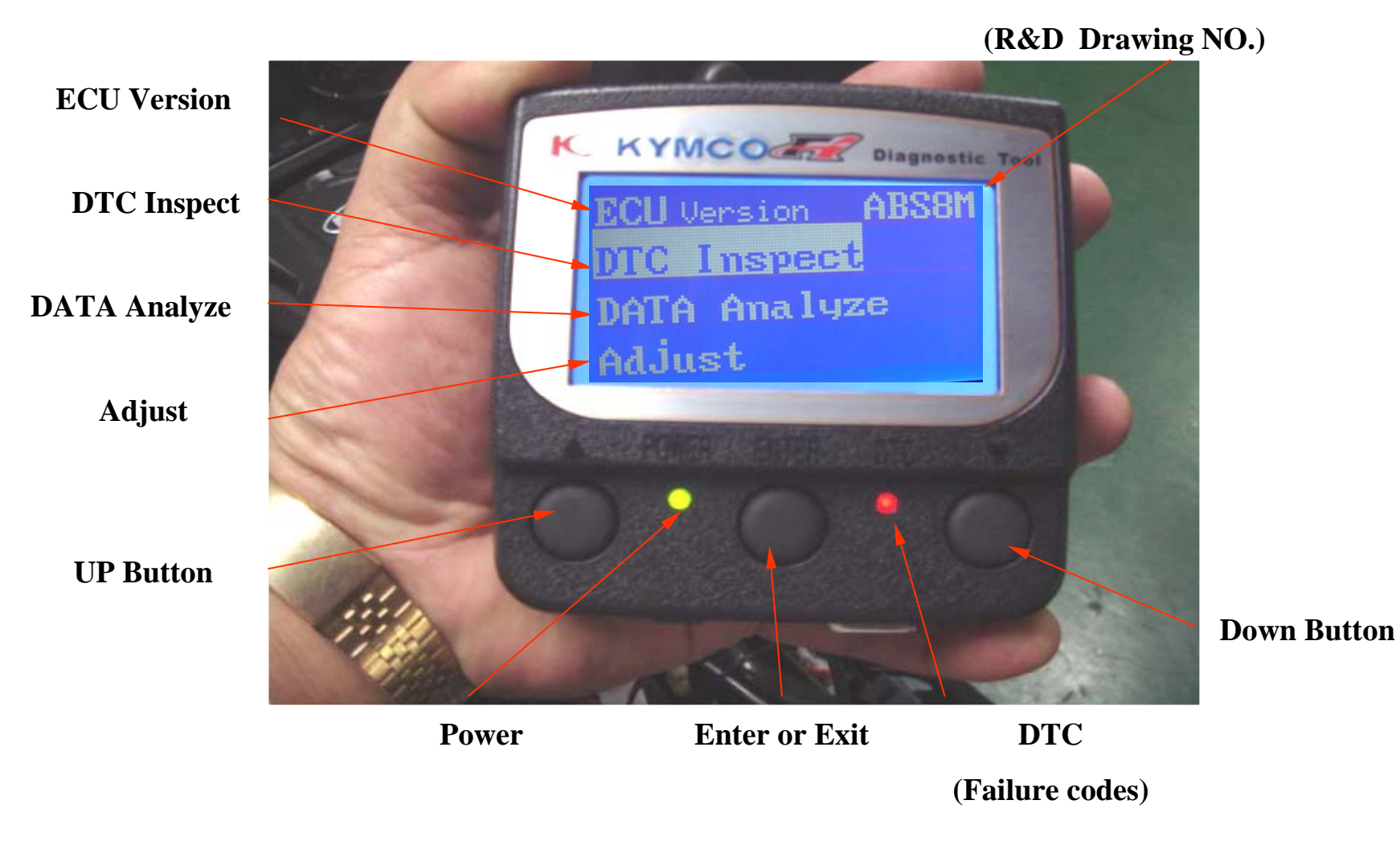

### P.41/51

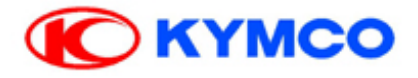

SetFirst Diagnose Previous 1.JetEngineECU 2.ABS SYS ECL \*

<Picture 1>

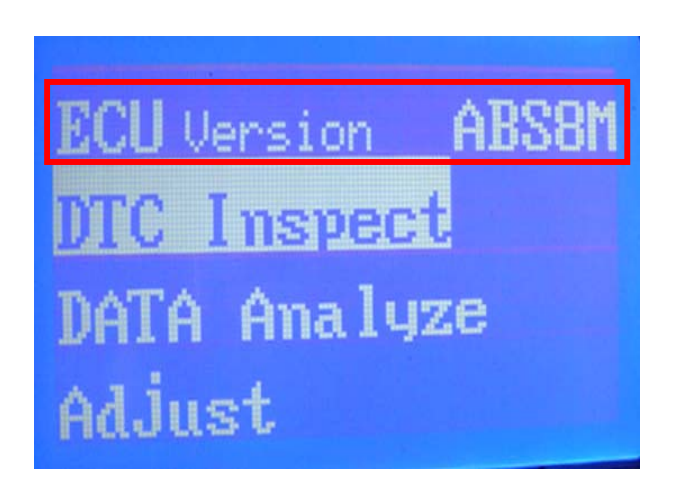

Model name:ABS8M ECU No:LFH1-E00 Calib rate: Software:

<Picture 3>

<Picture 2>

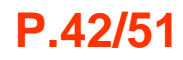

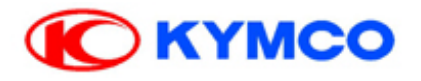

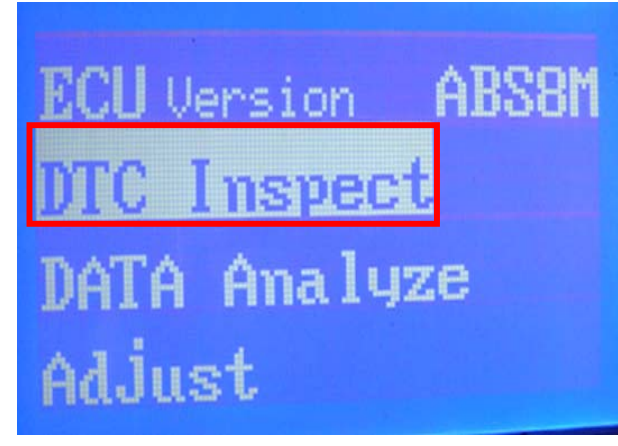

<Picture 4>

| KYMCO Dia9n | ostic |
|-------------|-------|
| Previous    |       |
| Load DTC    |       |
| Clear DTC   |       |

<Picture 5>

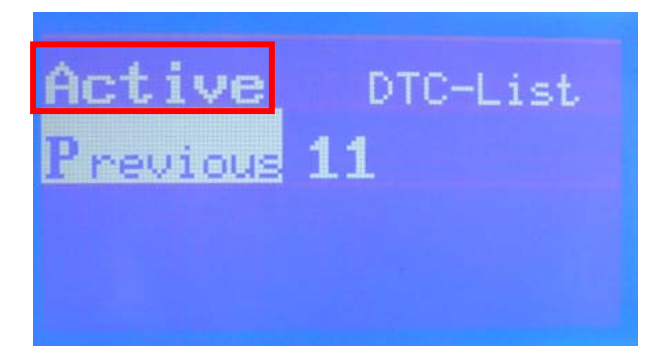

<Picture 6>

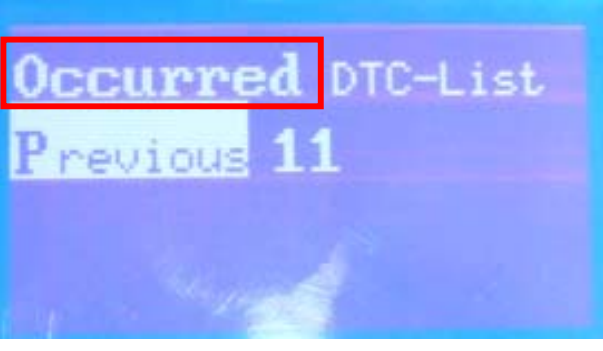

<Picture 7>

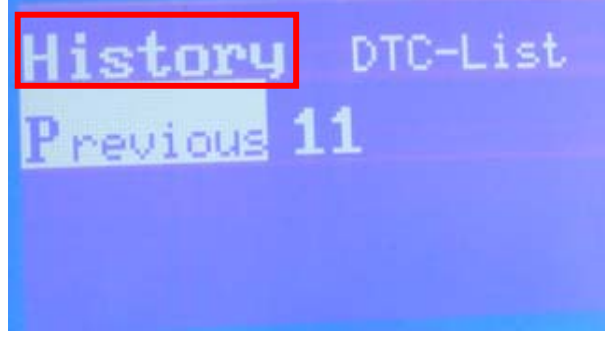

<Picture 8>

P.43/51

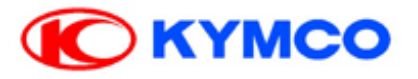

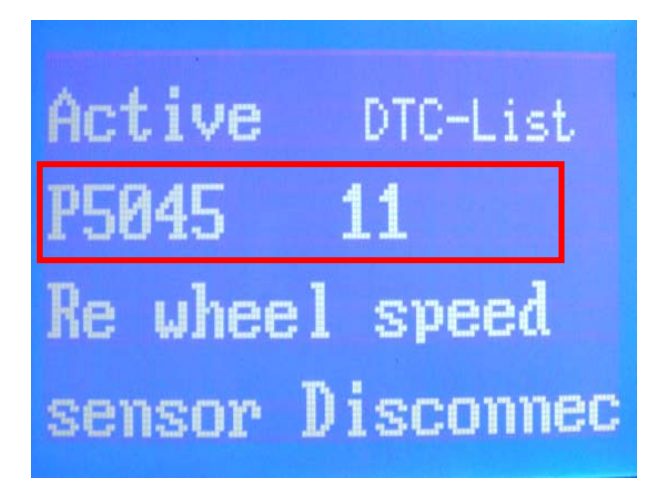

<Picture 9>

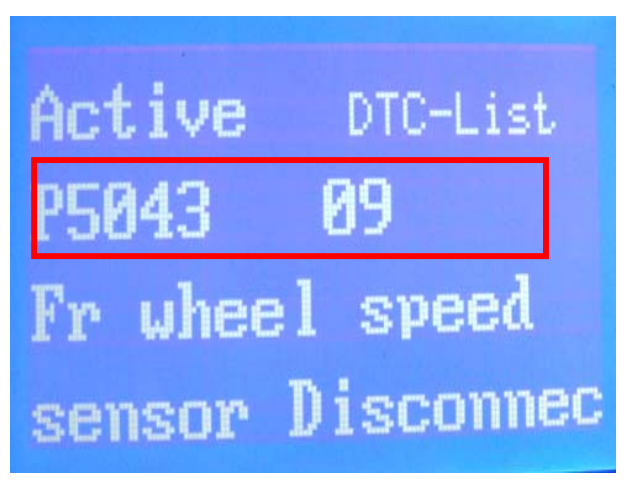

<Picture 10>

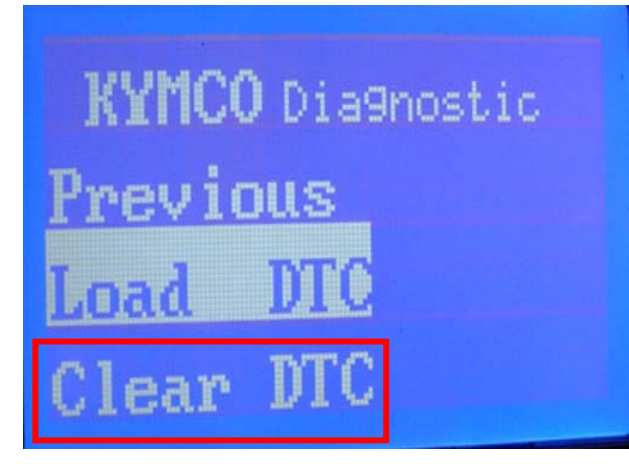

<Picture 11>

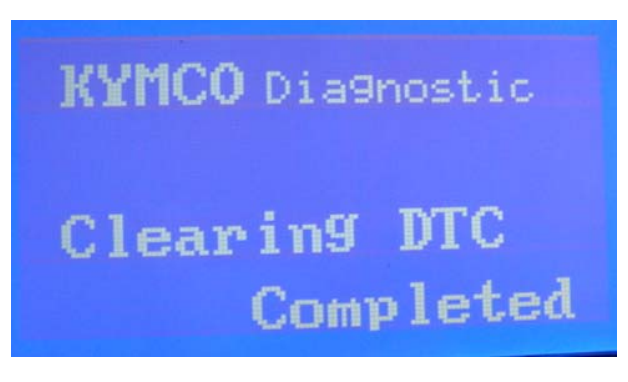

<Picture 12>

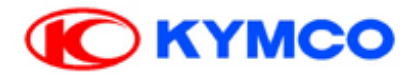

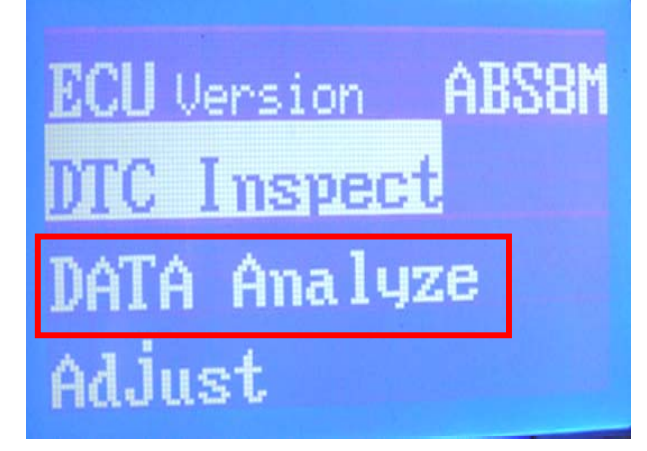

<Picture 13>

| <b>KYMCO Diagnosis 01</b> |         |
|---------------------------|---------|
| Fr Speed                  | 5 km/hr |
| Re Speed                  | 5 km/hr |
| <b>Battery Volt</b>       | 12.6V   |

<Picture 14>

Battery volt: 9.6~16.7V keep function

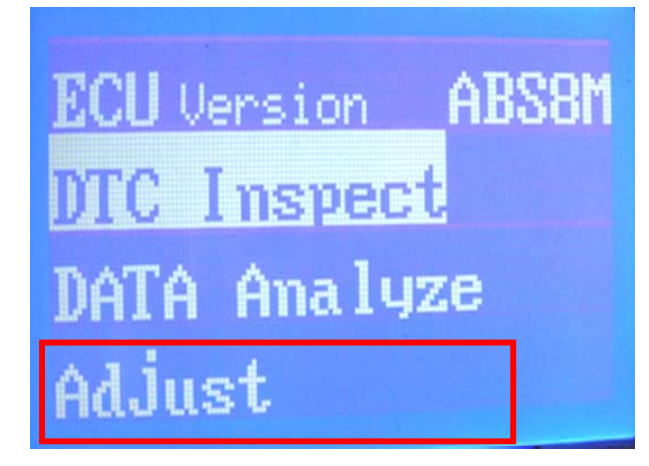

<Picture 15> The adjust is without function

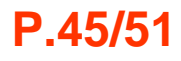

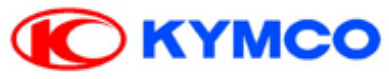

### **Wheel Speed Sensor Removal And Installation**

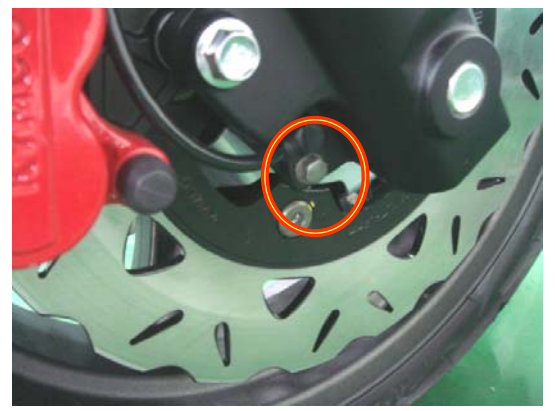

Remove the screw for front wheel

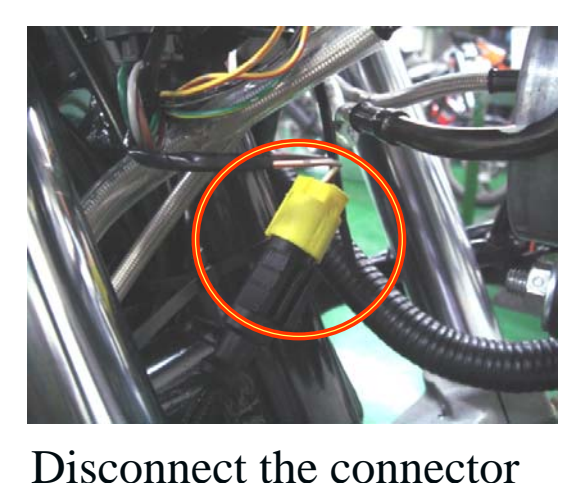

for front wheel

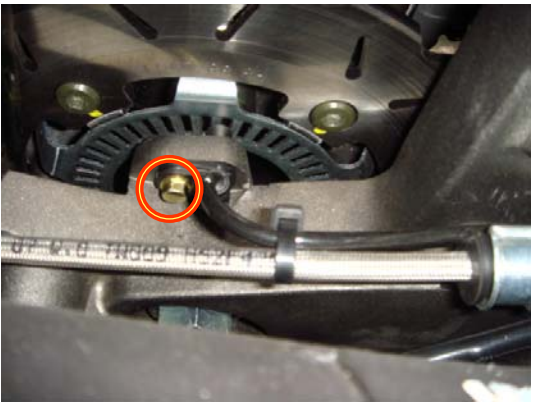

Remove the screw for rear wheel

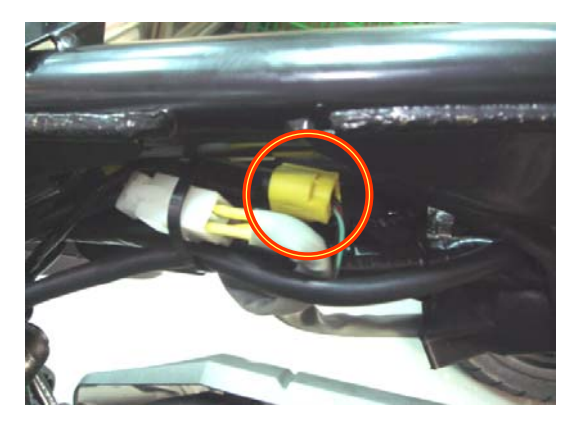

Disconnect the connector for rear wheel

Standard clearance between Sensor and Rotor:  $0.8 \sim 1.0$ mm

P.46/51

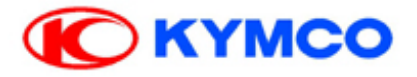

## **ABS ECU& Hydraulic Unit**

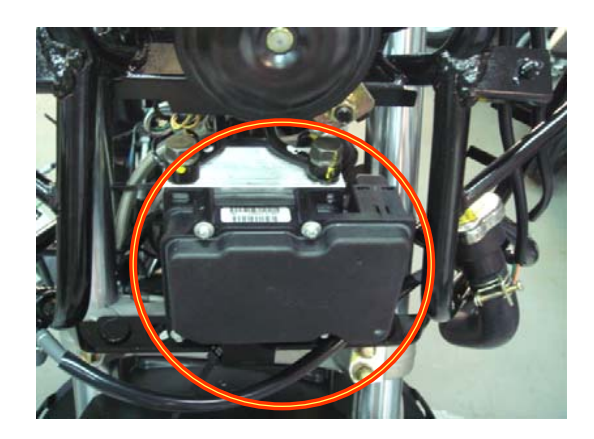

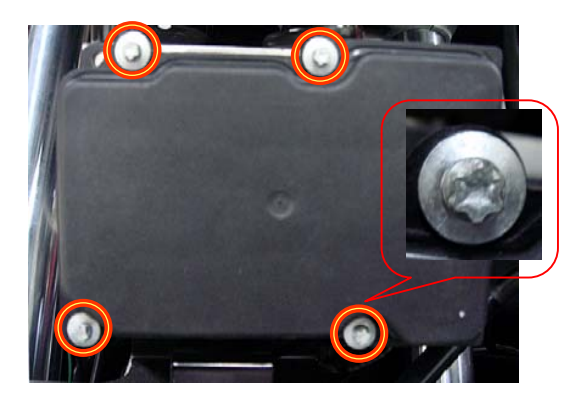

### Warning :

If remove the ABS ECU screws cause to damage the ECU or Hydraulic Unit parts. Kymco do not guarantee the parts.

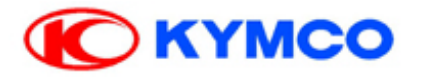

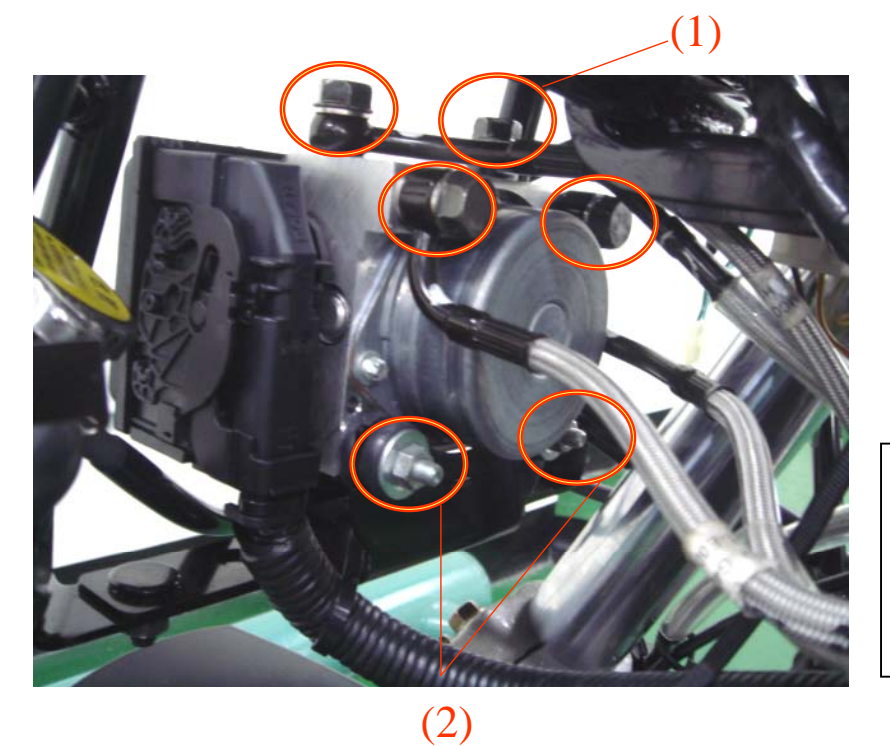

NOTE :

Do not drain brake oil when replacing the new Hydraulic Unit. Because brake oil is fully inside.

**TORQUE:** 

- (1) Oil bolts \*4: 35.0N.m (3.5kgf.m)
- (2) Nut \*2 : 8.0N.m (0.8 kgf.m)

**P.48/51** 

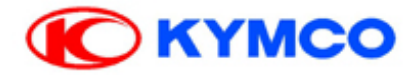

### WHEEL SPEED SENSOR INSPECTION

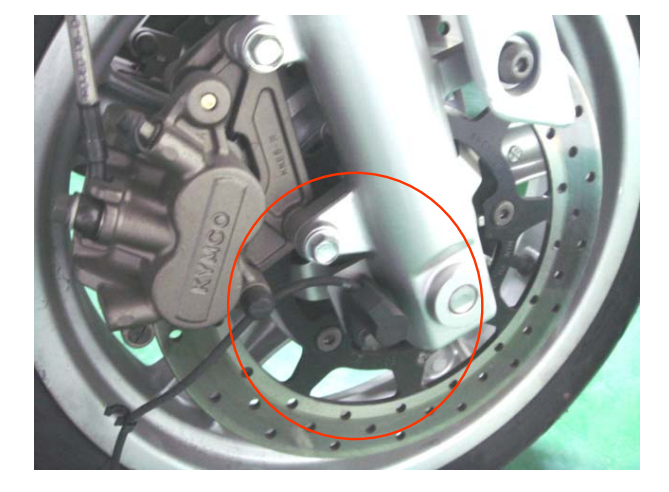

Front wheel speed

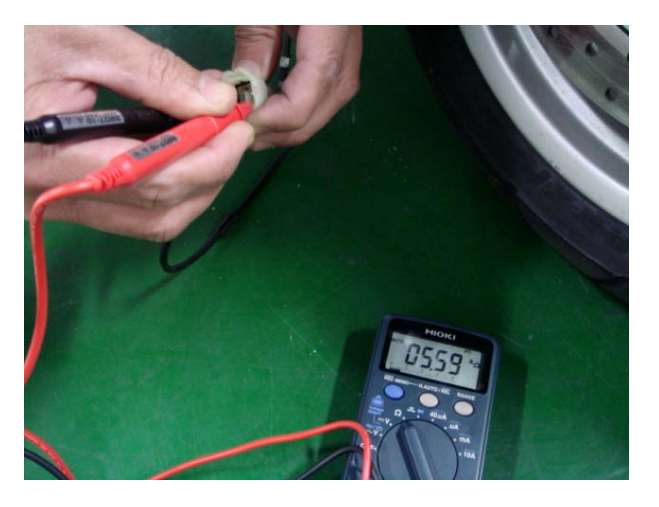

**Rear wheel speed sensors** 

**Standard:** 3500~6500Ω

P.49/51

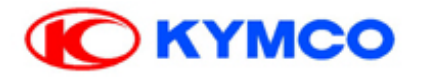

## **FI Diagnostic Software For PC Version**

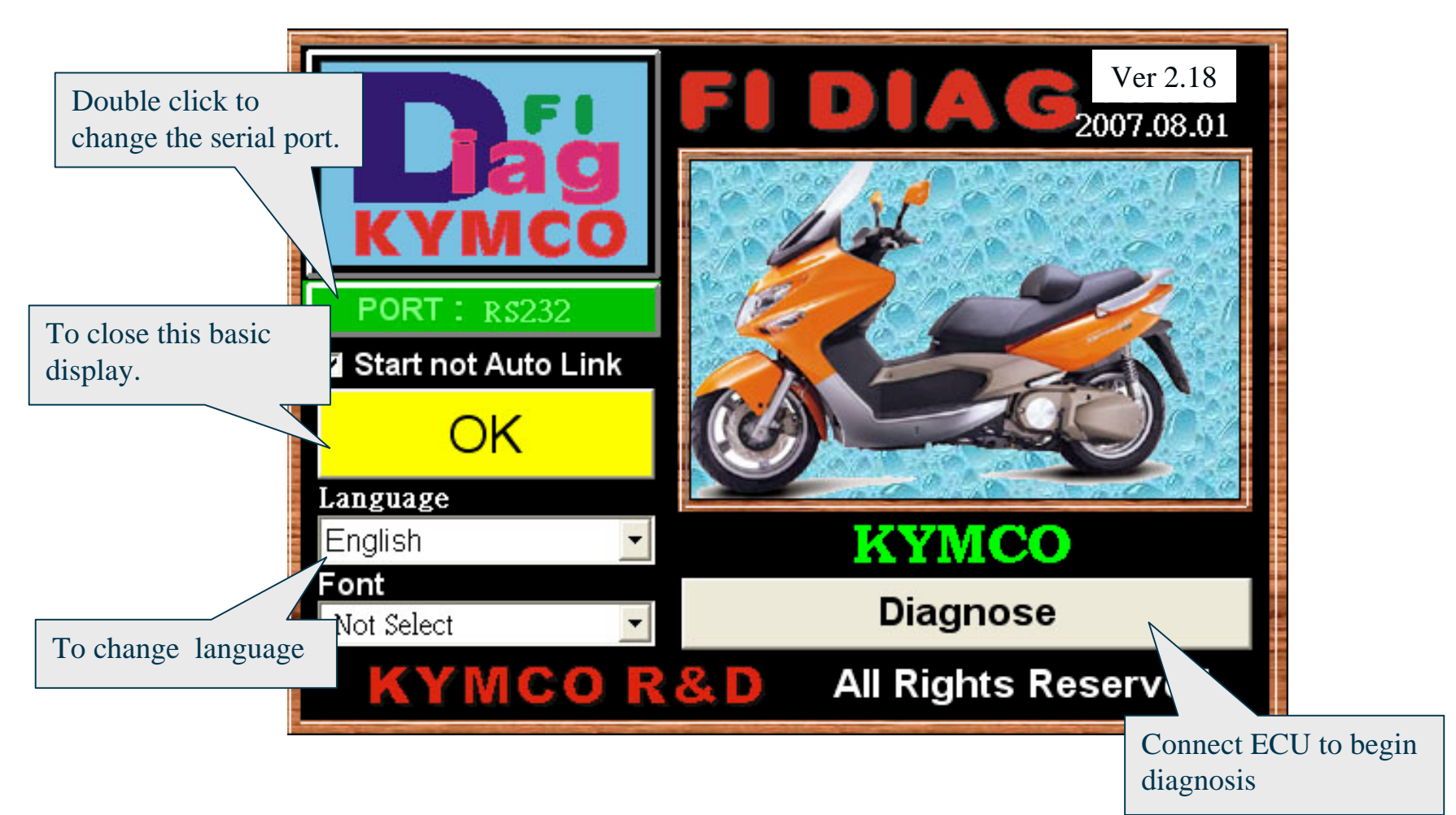

### P.50/51

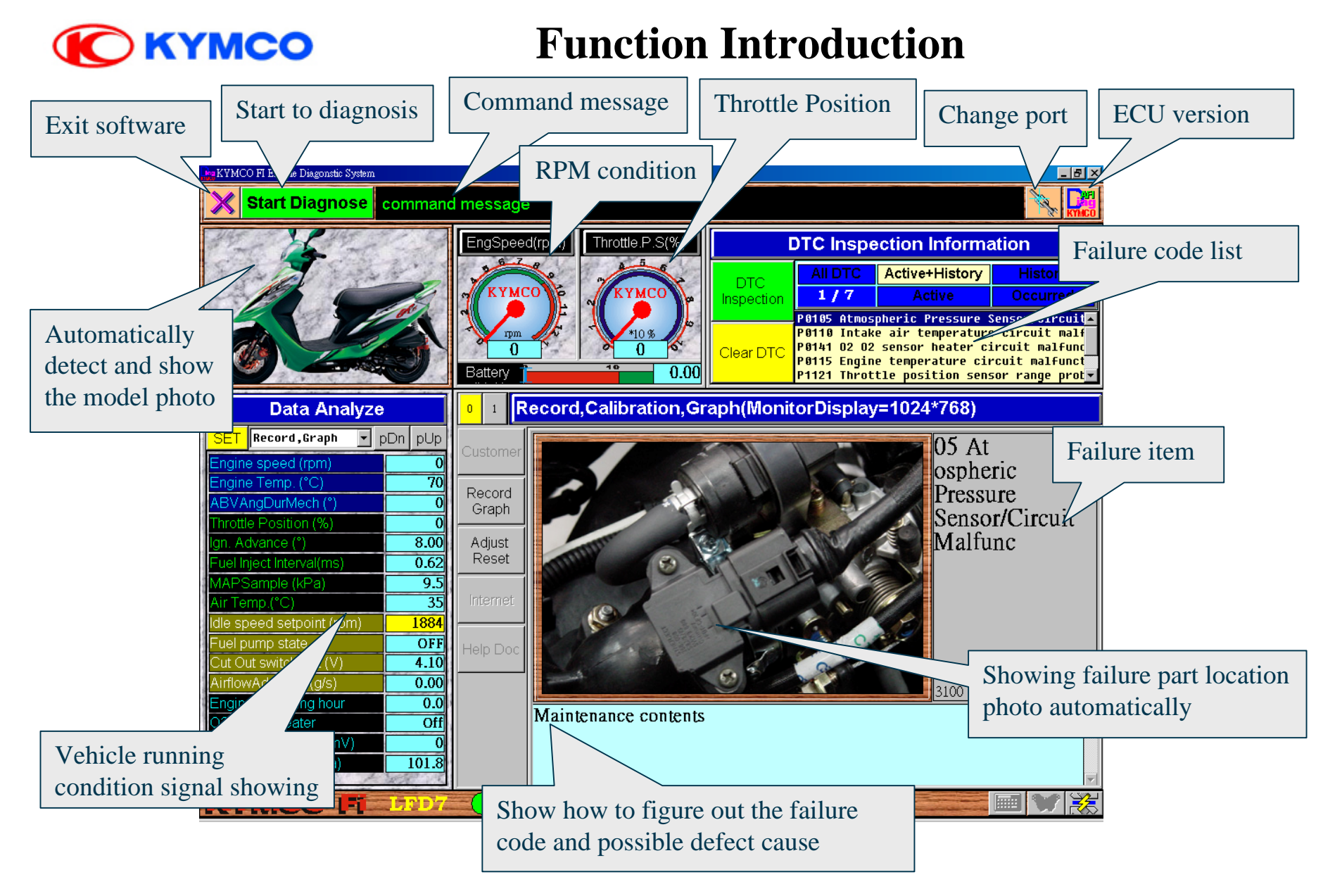

P.51/51